# Évolutions 6.91 CONNECT 2023

# Pour prendre en compte les nouveaux seuils de prélèvement à la source pour les dossiers en décalage de paye fiscale, il est nécessaire de revalider les bulletins de salaire déjà validés de décembre 2023.

# SOMMAIRE

|    | MONTA                                                                                                    | NT NET SOCIAL                                                                                                    | 4        |
|----|----------------------------------------------------------------------------------------------------|----------------------------------------------------------------------------------------------------|----------|
|    | 1.1 Comn                                                                                                    | nent intégrer les parts patronales des cotisations obligatoires dans le MNS au niveau salarié ?                                                                                                    | 4        |
|    | 1.1.1                                                                                                    | Contexte                                                                                                    | 4        |
|    | 1.1.2                                                                                                    | Que doit faire l'utilisateur ?                                                                                                    | 4        |
|    | 1.2 Comn                                                                                                    | nent modifier les injections dans certains compteurs MNS ?                                                                                                    | 4        |
| 2. | ÉVOLUT                                                                                                    | IONS LIÉES AUX CONVENTIONNELLES                                                                                                    | 5        |
|    | 2.1 IDCC                                                                                                    | 7024 : Gestion des particularités                                                                                                    | 5        |
|    | 2.1.1                                                                                                    | Que fait le programme ?                                                                                                    | 5        |
|    | 2.1.2                                                                                                    | Que doit faire l'utilisateur ?                                                                                                    | 6        |
|    | 2.2 IDCC                                                                                                    | 0500 : Modification des grilles de salaire                                                                                                    | 7        |
|    | 2.2.1                                                                                                    | Que fait le programme ?                                                                                                    | 7        |
|    | 2.2.2                                                                                                    | Que doit faire l'utilisateur ?                                                                                                    | 7        |
|    | 2.3 Barèn                                                                                                    | nes apprentis                                                                                                    | 8        |
|    | 2.4 IDCC                                                                                                    | 3043/0843/1747 : Boulangerie                                                                                                    | 8        |
|    | 2.5 TRAN                                                                                                    | SPORT : heures structurelles                                                                                                    | 9        |
|    | 2.6 IDCC                                                                                                    | 0016 : Indemnité de repas                                                                                                    | 9        |
|    | 2.7 Mises                                                                                                    | à jour des valeurs conventionnelles                                                                                                    | 10       |
|    | 2.8 Mise                                                                                                    | à jour des tables de référence DSN des IDCC                                                                                                    | 11       |
| 3. | IDCC 19                                                                                                    | 79 : CONVENTION NATIONALE DES HÔTELS, CAFÉS, RESTAURANTS (HCR)                                                                                                    | 11       |
|    | 3.1 Prime                                                                                                    | S                                                                                                    | 11       |
|    | 3.1.1                                                                                                    | Contexte de la mise à jour                                                                                                    |          |
|    | 0.2.2                                                                                                    |                                                                                                    | 11       |
|    | 3.1.2                                                                                                    | Prime de tutorat                                                                                                    | 11<br>11 |
|    | 3.1.2<br>3.1.3                                                                                                    | Prime de tutorat<br>Prime de remplacement                                                                                                    | 11<br>   |
|    | 3.1.2<br>3.1.3<br>3.1.4                                                                                                    | Prime de tutorat<br>Prime de remplacement<br>Prime d'habillage                                                                                                    |          |
|    | 3.1.2<br>3.1.3<br>3.1.4<br>3.2 Cotisa                                                                                                    | Prime de tutorat<br>Prime de remplacement<br>Prime d'habillage                                                                                                    |          |
|    | 3.1.2<br>3.1.3<br>3.1.4<br>3.2 Cotisa<br>3.2.1                                                                                                   | Prime de tutorat<br>Prime de remplacement<br>Prime d'habillage<br>itions de prévoyances<br>Contexte de la mise à jour                                                                                                    |          |
|    | 3.1.2<br>3.1.3<br>3.1.4<br>3.2 Cotisa<br>3.2.1<br>3.2.2                                                                                          | Prime de tutorat<br>Prime de remplacement<br>Prime d'habillage<br>Itions de prévoyances<br>Contexte de la mise à jour<br>Que fait le programme ?                                                                                                    |          |
| 4. | 3.1.2<br>3.1.3<br>3.1.4<br>3.2 Cotisa<br>3.2.1<br>3.2.2<br>IDCC 08                                                                               | Prime de tutorat<br>Prime de remplacement<br>Prime d'habillage<br>itions de prévoyances<br>Contexte de la mise à jour<br>Que fait le programme ?<br>43 : NATIONALE DE LA BOULANGERIE-PÂTISSERIE -ENTREPRISES ARTISANALES                                                                                                    |          |
| 4. | 3.1.2<br>3.1.3<br>3.1.4<br>3.2 Cotisa<br>3.2.1<br>3.2.2<br>IDCC 08<br>4.1 Partic                                                                 | Prime de tutorat<br>Prime de remplacement<br>Prime d'habillage<br>itions de prévoyances<br>Contexte de la mise à jour<br>Que fait le programme ?<br>43 : NATIONALE DE LA BOULANGERIE-PÂTISSERIE -ENTREPRISES ARTISANALES<br>ularités conventionnelles.                                                                                                    |          |
| 4. | 3.1.2<br>3.1.3<br>3.1.4<br>3.2 Cotisa<br>3.2.1<br>3.2.2<br>IDCC 08<br>4.1 Partic<br>4.2 Grilles                                                  | Prime de tutorat<br>Prime de remplacement<br>Prime d'habillage<br>itions de prévoyances<br>Contexte de la mise à jour<br>Que fait le programme ?<br>43 : NATIONALE DE LA BOULANGERIE-PÂTISSERIE -ENTREPRISES ARTISANALES<br>ularités conventionnelles                                                                                                    |          |
| 4. | 3.1.2<br>3.1.3<br>3.1.4<br>3.2 Cotisa<br>3.2.1<br>3.2.2<br>IDCC 08<br>4.1 Partic<br>4.2 Grille:<br>4.2.1                                         | Prime de tutorat<br>Prime de remplacement<br>Prime d'habillage<br>itions de prévoyances<br>Contexte de la mise à jour<br>Que fait le programme ?<br>43 : NATIONALE DE LA BOULANGERIE-PÂTISSERIE -ENTREPRISES ARTISANALES<br>ularités conventionnelles<br>5 de salaire<br>Grilles liées au conventionnel et aux particularités                                                                                                    |          |
| 4. | 3.1.2<br>3.1.3<br>3.1.4<br>3.2 Cotisa<br>3.2.1<br>3.2.2<br><b>IDCC 08</b><br>4.1 Partic<br>4.2 Grille:<br>4.2.1<br>4.2.2                         | Prime de tutorat<br>Prime de remplacement<br>Prime d'habillage<br>itions de prévoyances<br>Contexte de la mise à jour<br>Que fait le programme ?<br>43 : NATIONALE DE LA BOULANGERIE-PÂTISSERIE -ENTREPRISES ARTISANALES<br>ularités conventionnelles<br>is de salaire<br>Grilles liées au conventionnel et aux particularités<br>Grilles liées au conventionnel et aux particularités Bouches du Rhône                                                                                                    |          |
| 4. | 3.1.2<br>3.1.3<br>3.1.4<br>3.2 Cotisa<br>3.2.1<br>3.2.2<br><b>IDCC 08</b><br>4.1 Partic<br>4.2 Grilles<br>4.2.1<br>4.2.2<br>4.3 GESTI            | Prime de tutorat<br>Prime de remplacement<br>Prime d'habillage<br>tions de prévoyances<br>Contexte de la mise à jour<br>Que fait le programme ?<br>43 : NATIONALE DE LA BOULANGERIE-PÂTISSERIE -ENTREPRISES ARTISANALES<br>ularités conventionnelles<br>s de salaire<br>Grilles liées au conventionnel et aux particularités<br>Grille des apprentis de la convention 0843 particularité Bouches du Rhône<br>ON DES CONGÉS PAYÉS SUPPLÉMENTAIRES                                                                                                    |          |
| 4. | 3.1.2<br>3.1.3<br>3.1.4<br>3.2 Cotisa<br>3.2.1<br>3.2.2<br>IDCC 08<br>4.1 Partic<br>4.2 Grilles<br>4.2.1<br>4.2.2<br>4.3 GESTI<br>4.3.1          | Prime de tutorat<br>Prime de remplacement<br>Prime d'habillage<br>tions de prévoyances<br>Contexte de la mise à jour<br>Que fait le programme ?<br>43 : NATIONALE DE LA BOULANGERIE-PÂTISSERIE -ENTREPRISES ARTISANALES<br>ularités conventionnelles<br>5 de salaire<br>Grilles liées au conventionnel et aux particularités<br>Grille des apprentis de la convention 0843 particularité Bouches du Rhône<br>ON DES CONGÉS PAYÉS SUPPLÉMENTAIRES<br>Quels sont les salariés concernés ?                                                                           |          |
| 4. | 3.1.2<br>3.1.3<br>3.1.4<br>3.2 Cotisa<br>3.2.1<br>3.2.2<br>IDCC 08<br>4.1 Partic<br>4.2 Grille:<br>4.2.1<br>4.2.2<br>4.3 GESTI<br>4.3.1<br>4.3.2 | Prime de tutorat<br>Prime de remplacement<br>Prime d'habillage<br>tions de prévoyances<br>Contexte de la mise à jour<br>Que fait le programme ?<br>43 : NATIONALE DE LA BOULANGERIE-PÂTISSERIE -ENTREPRISES ARTISANALES<br>ularités conventionnelles<br>is de salaire<br>Grilles liées au conventionnel et aux particularités<br>Grilles liées au conventionnel et aux particularité Bouches du Rhône<br>ON DES CONGÉS PAYÉS SUPPLÉMENTAIRES<br>Quels sont les salariés concernés ?<br>Comment mettre en place les congés payés supplémentaires pour ancienneté ? |          |

|    | 4.4.1        | Prime "Chou blanc"                                                    | 18 |
|----|--------------|-----------------------------------------------------------------------|----|
|    | 4.4.2        | Prime de tutorat                                                      | 18 |
|    | 4.4.3        | Prime de Transport- Particularité 13 – Bouches du Rhône               | 19 |
|    | 4.4.4        | Prime de fin d'année Particularité 13 – Bouches du Rhône              | 19 |
|    | 4.4.5        | Prime d'assiduité exceptionelle Particularité 13 – Bouches du Rhône   | 20 |
|    | 4.4.6        | Prime d'ancienneté Particularité 27 – Eure                            | 21 |
|    | 4.4.7        | Prime d'ancienneté Particularité 37 – Indre et loire                  | 21 |
|    | 4.4.8        | Prime de douche - Particularité 37 – Indre et loire                   | 21 |
|    | 4.4.9        | Prime de Visite médicale - Particularité 37 – Indre et loire          | 22 |
|    | 4.4.10       | Indemnités frais professionnels - Particularité 44 – Loire Atlantique | 22 |
|    | 4.4.11       | Indemnités frais professionnels - Particularité 45 – Loiret           | 23 |
|    | 4.4.12       | Prime de juillet Aout - Particularité 45 – Loiret                     | 23 |
|    | 4.4.13       | Prime de Transport - Particularité 45 – Loiret                        | 24 |
|    | 4.4.14       | Prime de Visite médicale - Particularité 45 – Loiret                  | 24 |
|    | 4.4.15       | Prime de Vacances - Particularité 69 – Rhône                          | 25 |
|    | 4.4.16       | Prime de remboursement de frais - Particularité 71 – Saône et Loire   | 25 |
|    | 4.4.17       | Prime "Chou blanc"- Particularité 80 - Somme                          | 26 |
|    | 4.4.18       | Prime d'ancienneté Particularité 80 – SOMME                           | 27 |
|    | 4.4.19       | Prime de Visite médicale - Particularité 80 – Somme                   | 27 |
|    | 4.5 Cotisat  | tions de retraite                                                     | 27 |
|    | 4.6 Cotisat  | tions de prévoyances                                                  | 28 |
|    | 4.6.1        | Contexte de la mise à jour                                            | 28 |
|    | 4.6.2        | Que fait le programme ?                                               | 28 |
|    | 4.7 Manip    | ulations clients suite à la mise à jour                               | 28 |
|    | 4.7.1        | Grille des salaires                                                   | 28 |
|    | 4.7.2        | Prévoyances                                                           | 29 |
| 5  | . ÉVOLUT     | ONS/CORRECTIONS DIVERSES                                              | 31 |
|    | 5.1 Harmo    | nisation des données de saisies d'absence                             | 31 |
|    | 5.2 Saisie   | arrêt sur rémunération                                                | 31 |
|    | 5.3 Les titr | es restaurant dans le transport                                       | 32 |
|    | 5.4 Bâtime   | ent : mise à jour des modèles de bulletin                             | 32 |
|    | 5.5 Ajout o  | des primes d'ancienneté standard et conventionnelles                  | 32 |
| 6  | . ÉVOLUT     | ONS LIÉES AU CALCUL DE BULLETIN                                       | 32 |
|    | 6.1 Mise à   | jour des seuils de prélèvement à la source                            | 32 |
|    | 6.2 Modifi   | cation de la ligne HCOMP112_B.STD                                     | 34 |
|    | 6.3 Modifi   | cation de VAL_1J_CP_REEL.STD                                          | 34 |
|    | 6.4 Activit  | é partielle : Modification de paramétrage                             | 34 |
| 7. | . CORREC     | TIONS                                                                 | 35 |
|    |              |                                                                       |    |

## 1. MONTANT NET SOCIAL

# 1.1 Comment intégrer les parts patronales des cotisations obligatoires dans le MNS au niveau salarié ?

#### 1.1.1 Contexte

Pour rappel, seules les cotisations obligatoires de frais de santé, prévoyances et retraites supplémentaires pour lesquelles l'entreprise ne prend pas en charge au moins la moitié du financement peuvent être intégrées au MNS.

Il est désormais possible de choisir d'intégrer les parts patronales des cotisations obligatoires de frais de santé/ prévoyance ou retraite supplémentaire au niveau du salarié.

#### 1.1.2 Que doit faire l'utilisateur ?

Pour inclure les parts patronales de frais de santé, prévoyance et/ou retraite supplémentaires obligatoires dans le MNS :

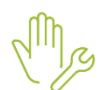

#### ÉTAPE 1 : aller en Salaires/Informations/Salariés

ÉTAPE 2 : sur l'onglet Cotisations/Divers pour cotisations, se positionner dans le thème DIVERS POUR COTISATION

ÉTAPE 3 : Saisir "OUI" sur la(es) donnée(s) souhaitée(s) :

- MNS\_FS01.STD MONTANT NET SOCIAL CHOIX D'INJECTION DES PARTS PATRONALES DE FRAIS DE SANTE
- MNS\_PREV01.STD- MONTANT NET SOCIAL CHOIX D'INJECTION DES PARTS PATRONALES DE PREVOYANCE
- **MNS\_RS01.STD** MONTANT NET SOCIAL CHOIX D'INJECTION DES PARTS PATRONALES DE RETRAITE SUPPLEM.

#### 1.2 Comment modifier les injections dans certains compteurs MNS ?

Les compteurs suivants sont modifiés. Leurs injections sont modifiables au niveau entreprise.

- MNS\_AUTREV.STD MONTANT NET SOCIAL AUTRES REVENUS
- MNS\_EXO2A.STD MONTANT NET SOCIAL PARTS PATRONALES DE FRAIS DE SANTE
- MNS\_EXO2B.STD MONTANT NET SOCIAL PARTS PATRONALES DE PREVOYANCE
- **MNS\_EXO2C.STD** MONTANT NET SOCIAL PARTS PATRONALES DE RETRAITE SUPPLEMENTAIRE

Pour modifier les injections dans l'un de ces compteurs :

ÉTAPE 1 : aller en Accueil/Entreprise/Modifier

ÉTAPE 2 : dans l'onglet Préférences/Compteurs, sélectionner le compteur.

Si le compteur n'apparait pas, cliquer sur TOUS.

ÉTAPE 3 : modifier le filtre selon l'action à réaliser.

<u>Par exemple :</u> Pour injecter une ligne dans un compteur, appliquer le filtre "**Voir les lignes qui ne sont pas injectées dans le compteur**" afin de voir toutes les lignes.

| Entr   | Entreprise ×                                                                                                    |                                 |             |                       |                     |                         |                       |  |
|--------|----------------------------------------------------------------------------------------------------|---------------------------------|-------------|-----------------------|---------------------|-------------------------|-----------------------|--|
| <      | HOTELS CAFES F                                                                                                    | RESTAURAN 🖹 🔿 🖸 Date de con     | sultation 0 | 1/11/2023 🛅           |                     |                         |                       |  |
| ements | Informations générales \ Règles sociales et fiscales \ Valeurs \ Gestion du temps \ Règlements \ Organismes \ Lieux de travail \ Interlocuteurs \ Déclarations \ Notes \ Préférences |                                 |             |                       |                     |                         |                       |  |
| bliss  | Soldes Totaux Informations Compteurs Divers                                                                                                    |                                 |             |                       |                     |                         |                       |  |
| s éta  | MNS_AUTREV.STD                                                                                                    | MONTANT NET SOCIAL - AUTRES R 🔻 |             |                       |                     |                         |                       |  |
| te de  | ∧ Filtre                                                                                                    |                                 |             |                       |                     |                         |                       |  |
| LIS    | Voir les lignes qui ne sont pas injectées dans le compteur 🔹 🍸 Appliquer                                                                                                    |                                 |             |                       |                     |                         |                       |  |
|        | Rechercher                                                                                                    |                                 |             |                       |                     |                         |                       |  |
|        | Code                                                                                                    | Libellé                         | Elément     | Injection paramétreur | Formule paramétreur | Injection établissement | Formule établissement |  |
|        | AN_CHAMP01.STD                                                                                                    | AN PETIT DEJEUNER               | Base        |                       |                     |                         |                       |  |
|        | AN_CHAMP01.STD                                                                                                    | AN PETIT DEJEUNER               | Taux        |                       |                     |                         |                       |  |
|        | AN_CHAMP01.STD                                                                                                    | AN PETIT DEJEUNER               | Résultat    |                       |                     |                         |                       |  |
|        | AN_CHAMP02.STD                                                                                                    | AN DEJEUNER                     | Base        |                       |                     |                         |                       |  |
|        | AN_CHAMP02.STD                                                                                                    | AN DEJEUNER                     | Taux        |                       |                     |                         |                       |  |
|        | AN_CHAMP02.STD                                                                                                    | AN DEJEUNER                     | Résultat    |                       |                     |                         |                       |  |
|        | AN_CHAMP03.STD                                                                                                    | AN DINER                        | Base        |                       |                     |                         |                       |  |
|        | AN_CHAMP03.STD                                                                                                    | AN DINER                        | Taux        |                       |                     |                         |                       |  |
|        | AN_CHAMP03.STD                                                                                                    | AN DINER                        | Résultat    |                       |                     |                         |                       |  |
|        | AN CHAMDOA STD                                                                                                    | AN JOURNEE                      | Race        |                       |                     |                         |                       |  |

# 2. ÉVOLUTIONS LIÉES AUX CONVENTIONNELLES

# 2.1 IDCC 7024 : Gestion des particularités

#### 2.1.1 Que fait le programme ?

Afin de limiter le travail de personnalisation de l'IDCC 7024, des évolutions ont été mises en place.

| Départements                    | Code avant          | Code après  |  |
|---------------------------------|---------------------|-------------|--|
| Aude céréales                   | AUDE_CEREALES       | 11_CEREALES |  |
| Aude viticole                   | AUDE_VITICOLE       | 11_VITICOLE |  |
| Bouches du Rhône                | BOUCHES_RHONE       | 13          |  |
| Gard                            | GARD                | 30          |  |
| Gard cadres                     | GARD_CADRES         | 30_CADRE    |  |
| Gironde                         | GIRONDE             | 33          |  |
| Oise, Aisne, Somme et<br>Nord * | HDF_HORS_PDC        | 60          |  |
| Hérault                         | HERAULT             | 34          |  |
| Pyrénées orientales             | PYRENEES_OREINTALES | 66          |  |

Renommage des particularités départementales au 01/01/2023

#### \*Pour les entreprises rattachées aux HDF, il est nécessaire d'aller sélectionner la bonne région. Voir chapitre <u>2.1.2</u>

✓ Ajout des autres départements dans la liste des particularités au 01/01/2023

Gestion de la région HDF hors Pas de Calais au 01/01/2023

- ✓ Affectation des données suivantes aux particularités 02+59+60+80
  - **PR\_HDF.STD** PRIME INTERDEPARTEMENTALE PAR PALIER
  - **PR\_HDF01\_01.STD** VALEUR PALIER PRIME INTERDEP. OISE, SOMME, AISNE ET NORD
  - PR\_HDF01\_02.STD PRIME INTERDEP. OISE, SOMME, AISNE ET NORD PRORATA TP IDCC 7024
  - PR\_HDF01\_03.STD PRIME INTERDEP. OISE, SOMME, AISNE ET NORD ABSENCES RETENUES
     IDCC 7024 PR\_HDF01\_04.STD PRIME INTERDEP. OISE, SOMME, AISNE ET NORD PRORATA ABS - IDCC 7024

- **PR\_HDF02.STD** INDEM. DIFFERENTIELLE COMPLEM. PRIME INTERDEP. OISE, SOMME, AISNE ET NORD IDCC 7024
- PR\_HDF02\_01.STD VALEUR SALAIRE PLEIN + PRIME INTERDEP. OISE, SOMME, AISNE ET NORD - IDCC 7024
- **PR\_HDF02\_02.STD** INDEM. DIFFERENTIELLE COMPLEM. PRIME INTERDEP. OISE, SOMME, AISNE ET NORD IDCC 7024
- **PR\_HDF02\_04.STD** INDEM. DIFFERENTIELLE COMPLEM. PRIME INTERDEP. OISE, SOMME, AISNE ET NORD REDUIT IDCC 7024

✓ Affectation des lignes de brut suivantes aux particularités 02+59+60+80

- **PR\_HDF01.STD** PRIME INTERDEPARTEMENTALE OISE, SOMME, AISNE ET NORD IDCC 7024
- PR\_HDF02.STD INDEM. DIFFERENTIELLE INTERDEPARTEMENTALE OISE, SOMME, AISNE ET NORD - IDCC 7024

#### 2.1.2 Que doit faire l'utilisateur ?

Seules les entreprises rattachées aux Hauts de France sont concernées par ces manipulations.

?

Pour un bon fonctionnement des primes interdépartementales, il faut choisir le département concerné et l'affecter aux salariés.

Si l'entreprise est rattachée au département de l'Oise (60), aucune manipulation.

Selectionner la région au niveau établissement

ÉTAPE 1 : Aller en Salaires/Entreprise/Modifier

ÉTAPE 2 : Aller sur l'onglet Règles sociales et fiscales

ÉTAPE 3 : Cliquer sur "Tous"

ÉTAPE 4 : Cocher le département souhaité

Exemple pour le département de la Somme :

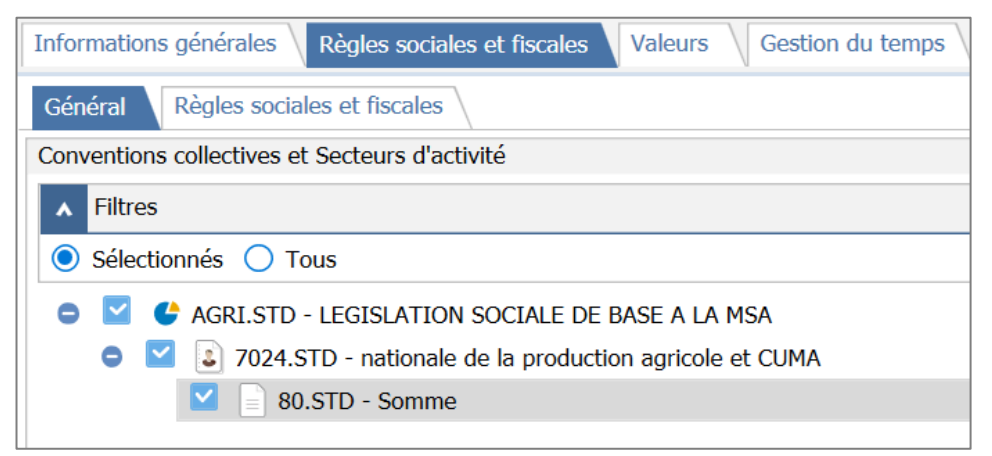

ÉTAPE 5 : Enregistrer, la fenêtre suivante apparaît :

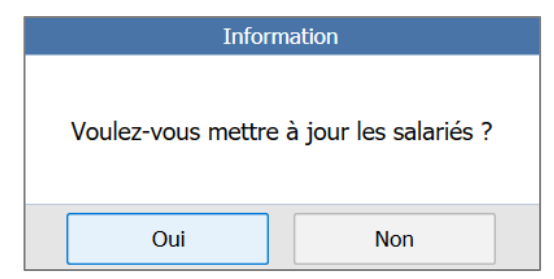

#### Mettre à jour les salariés

ÉTAPE 6 : Cliquer sur "Oui"

ÉTAPE 7 : Sélectionner dans la colonne "Convention" la région

| Particularités                                                                                                    |
|----------------------------------------------------------------------------------------------------|
| (Sans particularité)                                                                                                    |
| Total States and the second second |
| 🔽 📄 80.STD - Somme                                                                                                    |
|                                                                                                    |
|                                                                                                    |
|                                                                                                    |
|                                                                                                    |
|                                                                                                    |
|                                                                                                    |
|                                                                                                    |
|                                                                                                    |
|                                                                                                    |
| V OK X Annuler                                                                                                    |

Il est possible de faire une recopie sur tous les salariés avec le clic droit ou la touche F7.

ÉTAPE 8 : Enregistrer avec la disquette

#### 2.2 IDCC 0500 : Modification des grilles de salaire

#### 2.2.1 Que fait le programme ?

Les grilles de salaires ont été modifiées afin de correspondre à la convention collective des commerces de gros de l'habillement, de la mercerie, de la chaussure et du jouet du 13 mars 1969- IDCC 0500.

✓ Modification des valeurs des échelons des 3 grilles de salaire existantes :

- AM.STD
- CADRES.STD
- EMPLOYES.STD

#### 2.2.2 Que doit faire l'utilisateur ?

Une modification de la hiérarchie sera nécessaire pour les salariés embauchés avant le 01/01/2023 :

#### Modification au salarié :

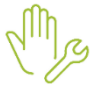

#### ÉTAPE 1 : aller en Salaires/Salariés/Modification

ÉTAPE 2 : sur l'onglet Situation, dans Convention/ Emploi

ÉTAPE 3 : rechercher le code hiérarchie du salarié.

ÉTAPE 4 : Enregistrer.

#### Modification depuis une saisie groupée :

Si plusieurs salariés ont été embauchés avant le 01/01/2023

ÉTAPE 1 : aller dans Salaires/Salariés/Saisie groupée des informations

Si aucun salarié n'apparait dans la liste et pour visualiser tous les salariés (présents et sortis), utiliser les filtres.

ÉTAPE 2 : cliquer sur le bandeau supérieur dans Informations salariés

ÉTAPE 3 : cliquer sur Convention/Emploi

|     | Contrat                                              |
|-----|------------------------------------------------------|
|     | Période contractuelle                                |
|     | Situation                                            |
|     | Convention / Emploi                                  |
|     | Calcul de bulletin                                   |
|     | Règles sociales                                      |
|     | Paiement des salaires                                |
|     | Social                                               |
| 0   | Règles fiscales                                      |
|     | Fiscal                                               |
| 0   | Gestion du temps                                     |
| 4   | Général                                              |
|     | Temps de travail                                     |
|     | Valorisation des périodes d'absence                  |
| 4   | Congés payés                                         |
|     | Acquisition des congés payés                         |
|     | Prise des congés payés                               |
|     | Valorisation des congés payés                        |
| 9 ( | Cotisations                                          |
|     | Organismes                                           |
|     | Accident du travail                                  |
|     | Contrats de prévoyance                               |
|     | Contrats de prévoyance : ayants droits et population |
|     | Affectations                                         |
| 0   | Déclarations                                         |
|     | DSN                                                  |
| our | une prise en compte                                  |
| 2   | the describes alteration ensures                     |
|     | a la derniere situation connue                       |
|     |                                                      |

ÉTAPE 4 : choisir **Rétroactif du 01/01/2023** à la dernière situation connue incluse

ÉTAPE 5 : aller dans la zone Hiérarchie

ÉTAPE 6 : renseigner le code hiérarchie pour chaque salarié

ÉTAPE 7 : enregistrer

#### 2.3 Barèmes apprentis

Les barèmes apprentis suivants ont été modifiés pour exclure les + de 26 ans à 100% :

- APPRENTI\_2205.STD BAREME DE REMUNERATION DES APPRENTIS NON TITULAIRES D'UN DIPLÔME DU NOTARIAT – IDCC 2205 (01/01/2023)
- APPRENTI\_7024.STD BAREME DE REMUNERATION DES APPRENTIS IDCC 7024/7025 (01/07/2023)
- APPRENTI\_9331.STD BAREME DE REMUNERATION DES APPRENTIS IDCC 9331 (01/07/2023)
- APPRENTI\_BATI.STD BAREME DE REMUNERATION DES APPRENTIS BATIMENT (01/07/2019)
- **APPRENTI\_SYNTEC1.STD** BAREME DE REMUNERATION DES APPRENTIS SYNTEC NIVEAU 1 (01/01/2021)
- **APPRENTI\_SYNTEC2.STD** BAREME DE REMUNERATION DES APPRENTIS SYNTEC NIVEAU II ET III (01/01/2021)

Les barèmes apprentis suivants ont été archivés au 01/01/2002:

- APPRENTI\_COIF\_B.STD Ne plus utiliser // BAREME DE REMUNERATION DES APPRENTIS COIFFURE NIVEAU CAP
- APPRENTI\_COIF\_C.STD Ne plus utiliser // BAREME DE REMUNERATION DES APPRENTIS COIFFURE NIVEAU BP/BTS

Aucune manipulation.

# 2.4 IDCC 3043/0843/1747 : Boulangerie

- ✓ Modification de la ligne suivante pour l'affecter aux conventions collectives 0843.STD + 1747.STD + 3043.STD :
  - H020.STD H MAJOREES DIMANCHE A 20%

#### Aucune manipualtion.

#### 2.5 TRANSPORT : heures structurelles

La ligne **HPR\_NUIT.STD** est incluse dans la formule de la donnée **TH\_CAL010.STD** - TARIF HOR. RECONSTITUE - H SUPPLEM – TRAN.

Ainsi, elle est prise en compte dans le calcul des heures structurelles dans les dossiers transport.

#### Aucune manipulation.

#### 2.6 IDCC 0016 : Indemnité de repas

Les données et Les lignes indemnités de repas ont été harmonisées pour se calculer avec les limites attendues.

#### Aucune manipulation.

✓ Remplacement dans les lignes suivantes de la donnée LIM\_REPPAS3.STD - LIMITE EXO REPAS AU RESTAURANT par la LIM\_REPAS2.STD - LIMITE EXO REPAS HORS DES LOCAUX DE L'ENTREPRISE.

| Code               | Libellé                                                     |
|--------------------|-------------------------------------------------------------|
| REPA_TRA1B.STD     | INDEM. REPAS UNIQUE > LIMITE EXO SS Abattement              |
| REPA_TRA1B_ETR.STD | INDEM. REPAS UNIQUE A L'ETRANGER > LIMITE EXO SS Abattement |
| REPAS_TRA1.STD     | INDEM. REPAS UNIQUE                                         |
| REPAS_TRA1_ETR.STD | INDEM. REPAS UNIQUE - Etranger                              |
| REPA_TRA7B.STD     | INDEM. REPAS UNIQUE "NUIT" > LIMITE EXO SS Abattement       |
| REPAS_TRA4.STD     | INDEM. REPAS UNIQUE "NUIT"                                  |
| REPAS_TRA4_ETR.STD | INDEM. REPAS UNIQUE "NUIT" - Etranger                       |

✓ Modification au 01/01/2023 des données suivantes :

| Code               | Libellé                           |
|--------------------|-----------------------------------|
| REP_TRA1NB.STD     | NB REPAS UNIQUE                   |
| REP_TRA1NB_ETR.STD | NB REPAS UNIQUE - Etranger        |
| REP_TRA4NB.STD     | NB REPAS UNIQUE "NUIT"            |
| REP_TRA4NB_ETR.STD | NB REPAS UNIQUE "NUIT" - Etranger |
| REPA_TRA1B_ETR.STD | INDEMNITE REPAS UNIQUE ETR.       |
| REPA_TRA4B_ETR.STD | INDEMNITE REPAS UNIQUE ETR.       |
| REPAS_TRA1_ETR.STD | INDEMNITE REPAS UNIQUE ETR.       |
| REPA_TRA2B_ETR.STD | INDEMNITE CASSE-CROUTE ETR.       |
| REPA_TRA5B_ETR.STD | INDEMNITE CASSE-CROUTE ETR.       |
| REPAS_TRA2_ETR.STD | INDEMNITE CASSE-CROUTE ETR.       |
| REPA_TRA3B_ETR.STD | INDEMNITE SPECIALE ETR.           |
| REPA_TRA6B_ETR.STD | INDEMNITE SPECIALE ETR.           |
| REPAS_TRA3_ETR.STD | INDEMNITE SPECIALE ETR.           |
| REPAS_TRA4_ETR.STD | INDEMNITE SPECIALE ETR.           |

✓ Création des lignes de brut d'indemnité repas unique nuit étranger

| Titre              | Titre                                                              |
|--------------------|--------------------------------------------------------------------|
| REPA_TRA7B_ETR.STD | INDEM. REPAS UNIQUE "NUIT" A L'ETRANGER > LIMITE EXO SS Abattement |
| REPA_TRA8B_ETR.STD | INDEM. REPAS UNIQUE "NUIT" A L'ETRANGER<br>Abattement              |

#### ✓ Modification des lignes

| Titre              | Titre                                       |
|--------------------|---------------------------------------------|
| REPA_TRA4B_ETR.STD | INDEM. REPAS UNIQUE A L'ETRANGER Abattement |
| REPA_TRA5B_ETR.STD | INDEM. CASSE-CROUTE A L'ETRANGER Abattement |

#### ✓ Modification des libellés de lignes :

- **REPAS\_TRA4.\_ETR.STD** -INDEM. REPAS UNIQUE « NUIT » - Etranger.

# 2.7 Mises à jour des valeurs conventionnelles

Les avenants et accords non étendus ne sont actuellement pas disponibles et ne sont pas échéancés à ce jour.

| Code<br>IDCC | Libellé de la convention                                                                                                    | Objet de la<br>mise à jour                         | Date de la<br>mise à jour | Date de l'accord<br>ou Avenant        |
|--------------|----------------------------------------------------------------------------------------------------|----------------------------------------------------|---------------------------|---------------------------------------|
| 0158         | nationale du travail mécanique du bois,<br>des scieries, du négoce et de<br>l'importation des bois du 28 novembre<br>1955.            | Grille de salaire                                  | 09/12/2023                | Avenant nº 5 du 15 juin<br>2023       |
| 0538         | nationale du personnel des entreprises<br>de manutention ferroviaire et travaux<br>connexes du 6 janvier 1970, actualisée.            | Modification /<br>création de<br>grille de salaire | 01/12/2023                | Accord du 29 aout 2023                |
| 0675         | nationale des maisons à succursales de<br>vente au détail d'habillement                                                               | Grille de salaire                                  | 06/12/2023                | Arrêté du 20 novembre<br>2023         |
| 0706         | nationale du personnel de la<br>reprographie                                                                                          | Grille de salaire                                  | 01/12/2023                | Arrêté du 13 novembre 2023            |
| 1147         | nationale du personnel des cabinets médicaux (médecin)                                                                                | Grille de salaire                                  | 20/10/2023                | Avenant n° 89 du 7<br>juillet 2023    |
| 1483         | nationale du commerce de détail de<br>l'habillement et des articles textiles                                                          | Grille de<br>salaires et<br>ancienneté             | 06/12/2023                | Avenant du 27 du 19<br>septembre 2023 |
| 1539         | nationale des entreprises du bureau et<br>du numérique Commerces et services                                                          | Grille de salaire                                  | 01/12/2023                | Arrêté du 13 novembre 2023            |
| 1555         | nationale de la fabrication et du<br>commerce des produits à usage<br>pharmaceutique, parapharmaceutique<br>et vétérinaire (FACOPHAR) | Grille de salaire                                  | 06/12/2023                | Accord-13 septembre<br>2023           |

| 1558 | nationale relative aux conditions de<br>travail du personnel des industries<br>céramiques de France                          | Grille de salaire                      | 06/12/2023 | Avenant nº 18 du 23<br>août 2023                          |
|------|----------------------------------------------------------------------------------------------------|----------------------------------------|------------|-----------------------------------------------------------|
| 2121 | nationale de l'édition                                                                                                    | Grille par<br>anciennetés<br>suivantes | 01/03/2023 | Avenant 06 décembre<br>2022                               |
| 2149 | nationale des activités du déchet<br>(entreprises de nettoiement,<br>d'enlèvement et de traitement des<br>ordures ménagères) | Grille de salaire                      | 01/11/2023 | JO du 26 octobre 2023                                     |
| 2332 | nationale des entreprises d'architecture<br>(cabinets d'architectes)                                                         | Grille de salaire                      | 06/12/2023 | Accort territorial Haute<br>Normandie 09 novembre<br>2023 |
| 2543 | nationale des cabinets ou entreprises<br>de géomètres experts, géomètres<br>topographes photogrammètres,<br>experts-fonciers | Grille de salaire                      | 07/12/2023 | Accord du 6 septembre<br>2023                             |

## 2.8 Mise à jour des tables de référence DSN des IDCC

- ✓ Création de conventions collectives :
  - **IDCC 3244 -** nationale des professions réglementées auprès des juridictions.
  - **IDCC 3250 -** nationale des commissaires de justice et sociétés de ventes volontaires
- ✓ Archivage de conventions collectives :
  - IDCC 0240 nationale du personnel des greffes des tribunaux de commerce
  - **IDCC 1921** nationale des huissiers de justice
  - IDCC 2329 Accord professionnel national de travail entre les avocats au Conseil d'Etat et à la Cour de Cassation et leur personnel salarié -non avocat-
  - IDCC 2706 nationale du personnel des administrateurs et des mandataires judiciaires
  - IDCC 2785 nationale des sociétés de ventes volontaires de meubles aux enchères publiques et des offices de commissaires-priseurs judiciaires

# 3. IDCC 1979 : CONVENTION NATIONALE DES HÔTELS, CAFÉS, RESTAURANTS (HCR)

#### 3.1 Primes

#### 3.1.1 Contexte de la mise à jour

Plusieurs primes existent dans la convention collective HCR- IDCC 1979.

Pour permettre le calcul de ces primes sur le bulletin, de nouvelles lignes ont été créées.

Remarque : toutes les primes, cotisations et données créées sont rattachées à la particularité de la CVC 1979 et sont ajoutées dans les modèles de bulletin

#### 3.1.2 Prime de tutorat

#### Article de la convention :

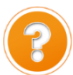

"Versée aux salariés exerçant pendant plus de 1 mois une fonction de tuteur accrédité « CPNE-IH » auprès d'un salarié en contrat de professionnalisation, elle est égale à 2 % du salaire de base calculé au mois, hors avantage en nature nourriture, dans la limite de 12 mois. Prime versée en 1 seule fois à l'issue du contrat de professionnalisation et au plus tard au terme du 12<sub>e</sub> mois quelle que soit la durée du contrat."

#### Que doit faire l'utilisateur ?

Pour que la ligne se déclenche automatiquement à 2% sur le bulletin

ÉTAPE 1 : Aller en Salaires/Salariés/Modification

ÉTAPE 2 : Sur l'onglet Valeurs, aller dans le thème Divers au brut

ÉTAPE 3 : rechercher la donnée PR\_TUTO\_1979\_VERS.STD

ÉTAPE 4 : Saisir "Oui" dans la colonne Saisie

Il est possible de saisir un montant de prime supérieure au 2%

ÉTAPE 1 : Aller en Salaires/Bulletins de salaire/Calcul

ÉTAPE 2 : Sur l'onglet Valeurs Mensuelles, aller dans le thème Divers au brut

ÉTAPE 3 : Rechercher la donnée PR\_TUTO\_1979.STD

ÉTAPE 4 : Renseigner le montant souhaité.

Remarque : si la valeur renseignée est inférieure aux 2%, les 2% seront imposés.

#### Que fait le programme

- ✓ Recodification de la donnée : **PRIME029.STD** en **PR\_TUT0\_1979.STD** PRIME DE TUTORAT
- ✓ Création d'une donnée PR\_TUTO\_1979\_VERS.STD VERSEMENT PRIME TUTORAT AUTOMATIQUE IDCC 1979
- ✓ Modification de la ligne : PR\_TUTO\_1979.STD PRIME DE TUTORAT

#### 3.1.3 Prime de remplacement

#### Article de la convention :

"Si la rémunération du salarié est inférieure au minimum conventionnel du poste faisant l'objet du remplacement, le salarié perçoit une prime de remplacement, dès le premier jour de celui-ci et pendant toute sa durée. Dans ce cas, le montant de la prime doit porter la rémunération du salarié à un montant au moins égal au minimum conventionnel du poste faisant l'objet du remplacement."

#### Que doit faire l'utilisateur ?

#### Pour que la ligne se déclenche

ÉTAPE 1 : Aller en Salaires/Bulletins de salaire/Calcul

ÉTAPE 2 : Sur l'onglet Valeurs Mensuelles, aller dans le thème Divers au brut

ÉTAPE 3 : Rechercher la donnée PR\_ REMP\_1979.STD

ÉTAPE 4 : Renseigner le montant souhaité.

#### Que fait le programme

- ✓ Création d'une donnée PR\_REMP\_1979.STD- PRIME DE REMPLACEMENT IDCC 1979
- ✓ Création d'une ligne **PR\_REMP\_1979.STD** PRIME DE REMPLACEMENT IDCC 1979

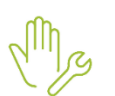

#### 3.1.4 Prime d'habillage

#### Article de la convention :

"Habillage- Déshabillage : contreparties à déterminer par l'entreprise sous forme de repos ou de contreparties financières et à préciser dans le contrat de travail. A défaut de contrepartie fixée par l'entreprise, un jour de repos par an (ou rémunération équivalente) pour les salariés ayant un an d'ancienneté (prorata temporis pour les salariés ayant moins d'un an d'ancienneté).."

#### Que doit faire l'utilisateur ?

#### Pour que la ligne se déclenche

ÉTAPE 5 : Aller en Salaires/Bulletins de salaire/Calcul

ÉTAPE 6 : Sur l'onglet Valeurs Mensuelles, aller dans le thème Divers au brut

ÉTAPE 7 : Rechercher la donnée PR\_ HABI\_1979.STD

ÉTAPE 8 : Renseigner le montant souhaité.

#### Que fait le programme

- ✓ Création d'une donnée **PR\_HABI\_1979.STD** PRIME HABILLAGE ET DESHABILLAGE IDCC 1979
- ✓ Création d'une ligne **PR\_HABI\_1979.STD** PRIME HABILLAGE ET DESHABILLAGE IDCC 1979

#### 3.2 Cotisations de prévoyances

#### 3.2.1 Contexte de la mise à jour

Pour répondre au mieux aux fiches de paramétrage, les profils, les lignes et les données ont été modifiés.

#### 3.2.2 Que fait le programme ?

#### Modification de l'organisme

Tous les nouveaux profils seront rattachés à l'organisme Klésia

#### Mise à jour des modèles de bulletin

Les modèles de bulletin sont mis à jour pour ajouter les nouvelles lignes.

#### Les données de prévoyances obligatoire non cadre

- ✓ Création d'une donnée de taux :
  - PREV\_1979\_TA\_NC.STD PREVOYANCE NON CADRE TA IDCC 1979
- ✓ Création d'une ligne de cotisation :
  - PREV\_1979\_TA\_NC.STD PREVOYANCE NON CADRE TA IDCC 1979

Pour consulter les taux de cotisations, aller en **Salaires/Entreprise/Modification** sur l'onglet **Organismes** puis **Taux établissement**.

#### Création de nouveau profils de cotisations de prevoyance

| Profil           | Libellé                          | Lignes              |
|------------------|----------------------------------|---------------------|
| PREV_1979_C.STD  | PREVOYANCE Cadre - IDCC 1979     | PREV_CAD.STD        |
| PREV_1979_NC.STD | PREVOYANCE Non Cadre - IDCC 1979 | PREV_1979_TA_NC.STD |

# 4. IDCC 0843 : NATIONALE DE LA BOULANGERIE-PÂTISSERIE -ENTREPRISES ARTISANALES

#### 4.1 Particularités conventionnelles

Pour répondre à certaines spécificités conventionnelles propres à certaines régions et départements, des particularités conventionnelles ont été ajoutées à la convention collective **0843** :

- 13 Bouches-du-Rhône
- 27 Eure
- 37 Indre-et-Loire
- 44 Loire-Atlantique
- 45 Loiret
- 47 Lot-et-Garonne
- 69 Rhône
- 71 Saône-et-Loire
- 75 Ile-de-France
- 80 Somme
- 84 Vaucluse

#### 4.2 Grilles de salaire

#### 4.2.1 Grilles liées au conventionnel et aux particularités

#### Quelles sont les grilles de coefficients hiérarchiques mises en place dans le logiciel ?

Il existe des grilles de coefficients hiérarchiques pour la convention collective **0843** en cadres et non-cadres.

Des grilles sont créées pour répondre aux particularités :

- Ile de France (IDF)
- Rhône (69)
- Bouches du Rhône (13)
- Eure (27)

#### En Paramètres/Bulletin de salaire/Conventions collectives sur le code 0843.STD :

| Conventions collectives $\times$                            |                                                                                     |
|-------------------------------------------------------------|-------------------------------------------------------------------------------------|
| Filtres Actif(s)                                            | Code 0843 STD +                                                                     |
| A Bacharchar                                                | Utilisée 🗹                                                                          |
| Keuleruler                                                  | Secteur d'activité BOUL.STD 🔹                                                       |
| Code Créateur Libellé                                       | Date de définition 01/01/2023 -                                                     |
| 0843 STD nationale de la boulangerie-pâtisserie -entreprise | Général Coefficients hiérarchiques Particularités conventionnelles Personnalisation |
|                                                             | Ajouter une grille                                                                  |
|                                                             | ▼ CADRES.STD -                                                                      |
|                                                             | ✓ CADRES_IDF.STD — Ø                                                                |
|                                                             | NON_CADRES.STD                                                                      |
|                                                             | SALAIRES_MINIMA_13.STD                                                              |
|                                                             | ▼ SALAIRES_MINIMA_27.STD                                                            |
|                                                             | SALAIRES_MINIMA_69.STD                                                              |
|                                                             | ▼ SALAIRES_MINIMA_IDF.STD — Ø                                                       |

#### Quelles sont les valeurs affectées à ces coefficients ?

En **Accueil/Informations/Général**, dans l'onglet **Valeurs conventionnelles**, une valeur de salaire minimale est associée à chaque coefficient hiérarchique.

#### Pour connaitre les valeurs des salaires minimums :

ÉTAPE 1 : aller en Accueil/Informations/Général

ÉTAPE 2 : aller dans l'onglet Valeurs conventionnelles

ÉTAPE 3 : cliquer sur le "+" devant BOUL.STD – Boulangerie artisanale

ÉTAPE 4 : cliquer sur le "+" devant "Grille des salaires"

ÉTAPE 5 : cliquer sur la grille des salaires souhaitée

ÉTAPE 6 : les valeurs sont indiquées pour chaque échelon

| Général 🗙                                         |                                                                                                    |             |
|---------------------------------------------------|----------------------------------------------------------------------------------------------------|-------------|
| < Thèmes Y                                        | 01/11/2023 🛟 😁 🖹 🖸 🖓                                                                                                    |             |
| 🗢 🍝 Tous                                          | Données générales Volvers pour cotisations Taux généraux Taux accident du travail Barèmes Valeurs conventionnelles Jo                                                                                                    | ours Fériés |
| BOUL.STD - BOULANGERIE ARTISANALE                 | Code NON_CADRES STD                                                                                                    |             |
| 0843.STD - nationale de la boulangerie-pâtisserie | Libellé NON CADRES                                                                                                    |             |
| Grilles des salaires                              | Commentaires                                                                                                    |             |
| 13.STD - Bouches-du-Rhône                         |                                                                                                    |             |
| <ul> <li>Grilles des salaires</li> </ul>          |                                                                                                    |             |
| CADRES - PERSONNEL D'ENCADREN                     |                                                                                                    |             |
| CADRES_IDF - PERSONNEL D'ENCAI                    | A Rechercher                                                                                                    |             |
| NON_CADRES - NON CADRES                           | The Provide Provide Pr |             |
| SALAIRES_MINIMA_13 - SALAIRES I                   | Coefficient hiérarchique Saisie € / heure                                                                                                    |             |
| SALAIRES_MINIMA_27 - SALAIRES I                   | 155 11.38                                                                                                    |             |
| SALAIRES_MINIMA_69 - SALAIRE M                    | 160 11,49                                                                                                    |             |
| SALAIRES_MINIMA_IDF - SALAIRES                    | 165 11,61                                                                                                    |             |
| <ul> <li>Barème des apprentis</li> </ul>          | 170 11,72                                                                                                    |             |
| APPRENTI_0843_13.STD BAREME DI                    | 175 11,84                                                                                                    |             |
| 27.STD - Eure                                     | 180 11,95                                                                                                    |             |
| <ul> <li>Grilles des salaires</li> </ul>          | 185 12,19                                                                                                    |             |
| 37.STD - Indre-et-Loire                           | 190 12,30                                                                                                    |             |
| 44.STD - Loire-Atlantique                         | 240 12.29                                                                                                    |             |
| 😌 📄 45.STD - Loiret                               | 270 1J,J0                                                                                                    |             |

#### Comment affecter un coefficent hiérarchique et le salaire conventionnel à un salarié ?

#### ÉTAPE 1 : aller en Salaires/Informations/Salariés

ÉTAPE 2 : sélectionner le salarié concerné

ÉTAPE 3 : aller dans l'onglet Situation

ÉTAPE 4 : dans la zone "Grille conventionnelle", choisir la grille selon le statut du salarié

ÉTAPE 5 : dans la zone "Hiérarchie", choisir l'échelon du salarié

ÉTAPE 6 : enregistrer avec la disquette

ÉTAPE 7 : aller dans l'onglet Règles sociales

La partie "Rémunération" est automatiquement complétée en fonction de la hiérarchie : ces valeurs peuvent être modifiées au besoin.

#### 4.2.2 Grille des apprentis de la convention 0843 particularité Bouches du Rhône

Il existe une grille de rémunération **APPRENTI\_0843\_13.STD** pour les apprentis de la CCN **0843** et la spécificité **13- Bouches du Rhône**.

#### Pour connaitre le barème en fonction de l'âge de l'apprenti et de l'année d'apprentissage :

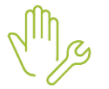

ÉTAPE 1 : aller dans Accueil/Informations/Général

ÉTAPE 2 : aller dans l'onglet Valeurs conventionnelles

ÉTAPE 3 : cliquer sur le "+" devant **BOUL.STD – Boulangerie artisanale** 

ÉTAPE 4 : cliquer sur le "+" devant "Barème des apprentis"

ÉTAPE 5 : cliquer sur la grille des salaires **APPRENTI\_0843\_13.STD** 

Le % du SMIC est indiqué en fonction de l'âge du salarié et de l'année d'apprentissage.

| Général X                                                                                                    |                                                                              |                         |                     |                                        |                           |                            |         |
|----------------------------------------------------------------------------------------------------|------------------------------------------------------------------------------|-------------------------|---------------------|----------------------------------------|---------------------------|----------------------------|---------|
| < Thèmes                                                                                                    | 01/11/2023 🛟 😁                                                               | 0                       | 0                   |                                        |                           |                            |         |
| 🗢 🍝 Tous                                                                                                    | Données générales                                                            | Divers pour cotisations | Taux généraux Ta    | ux accident du trav                    | vail Barèmes Valeurs con  | ventionnelles Jours Fériés |         |
| COULS D'E DOULANCE RATISANALE     COULS D'E DOULANCE RATISANALE     COULS D'E DOULANCE RATISANALE RATISANALE     COULS D'E DOULANCE RATIS | Code APPRENTI_<br>Libellé BAREME DE<br>Commentaires<br>Barème applicable pou | REMUNERATION DES APP    | RENTIS - BOULANGERI | E - BOUCHES DU R<br>ans le département | RHON<br>Bouches du Rhône. |                            |         |
| APPRENTI_0843_13.STD BAREME DE R     Z7.STD - Eure                                                                                                    |                                                                              |                         |                     | AGE DE L'APP                           | PRENTI                    |                            |         |
| Grilles des salaires                                                                                                    |                                                                              | De 16 à 17 ans          | De 18 à 2           | 20 ans                                 | De 21 ans à 25 ans        |                            |         |
| 44.STD - Loire-Atlantique                                                                                                    | ANNEE DU CONTRAT                                                             | % du SMIC               | % du 9              | SMIC                                   | % du SMIC                 |                            |         |
| 45.STD - Loiret                                                                                                    | 1ère année                                                                   | 28,                     | 88 %                | 47,36 %                                | 62,27 %                   |                            |         |
| 47.STD - Lot-et-Garonne                                                                                                    | 2ème année                                                                   | 42,7                    | 74 %                | 56,60 %                                | 70,50 %                   |                            |         |
| 69.STD - Rhône                                                                                                    | 3ème année                                                                   | 61,                     | 22 %                | 75,08 %                                | 90,09 %                   |                            |         |
| 71.STD - Saône-et-Loire                                                                                                    | AGE DE L'APPRENTI                                                            |                         |                     |                                        |                           |                            |         |
| 75.STD - Ile-de-France                                                                                                    |                                                                              | De 16 à :               | 17 ans              |                                        | De 18 à 20 ans            | De 21 ans à 25 ans         |         |
| 80.STD - Somme                                                                                                    | ANNEE DU CONTRAT                                                             | % du 9                  | MIC                 |                                        | % du SMIC                 | % du SMIC                  |         |
| 84.STD - Vaucluse                                                                                                    | 1ère année                                                                   |                         | 28,88 %             |                                        | 47,36 %                   | 6                          | 62,27 % |
|                                                                                                    | 2ème année                                                                   |                         | 42,74 %             |                                        | 56,60 %                   | 6                          | 70,50 % |
|                                                                                                    | 3ème année                                                                   |                         | 61,22 %             |                                        | 75,08 %                   | 6                          | 90,09 % |

#### Comment affecter ce barème à un apprenti ?

ÉTAPE 1 : aller dans Accueil/Informations/Salariés

ÉTAPE 2 : sélectionner le salarié

ÉTAPE 3 : aller sur l'onglet Situation, vérifier la convention collective 0843 et sa particularité 13

ÉTAPE 4 : aller sur l'onglet Règles sociales

ÉTAPE 5 : dans "Mode de rémunération", choisir "Tarif horaire"

ÉTAPE 6 : dans "Tarif horaire", choisir "Autre tarif horaire en %"

ÉTAPE 7 : dans "Pourcentage appliqué", cocher "Selon le barème"

ÉTAPE 8 : choisir le barème APPRENTI\_0843\_13.STD

ÉTAPE 9 : enregistrer avec la disquette

# 4.3 GESTION DES CONGÉS PAYÉS SUPPLÉMENTAIRES

#### 4.3.1 Quels sont les salariés concernés ?

Les particularités de la Loire-Atlantique, du Loiret, de la Somme et du lot et Garonne octroient des jours de congés payés supplémentaires aux salariés sous certaines conditions.

#### **Loire Atlantique**

Congés supplémentaires des travailleurs âgés

| Age du salarié     | Nombre de jours de congés supplémentaires |
|--------------------|-------------------------------------------|
| À partir de 50 ans | 3 jours                                   |
| À partir de 55 ans | 4 jours                                   |
| À partir de 60 ans | 6 jours                                   |

✓ Congés supplémentaires pour ancienneté

| Ancienneté du salarié | Nombre de jours de congés supplémentaires |
|-----------------------|-------------------------------------------|
| De 5 à 9ans           | 1 jours                                   |
| De 10 à 14 ans        | 2 jours                                   |
| De 15 à 19 ans        | 3 jours                                   |
| De 20 à 24 ans        | 4 jours                                   |
| De 25 à 30 ans        | 5 jours                                   |

#### Loiret

✓ Congés supplémentaires pour ancienneté

| Ancienneté du salarié | Nombre de jours de congés supplémentaires |
|-----------------------|-------------------------------------------|
| De 5 à 9ans           | 1 jours                                   |
| De 10 à 14 ans        | 2 jours                                   |
| De 15 ans et plus     | 3 jours                                   |

#### Somme

Un congé supplémentaire est accordé et payé pour la "Journée de la Boulangerie"

#### Lot et Garonne

Deux congés supplémentaires sont accordés et payés pour les 16 mai et 16 octobre de chaque année.

#### 4.3.2 Comment mettre en place les congés payés supplémentaires pour ancienneté ?

Pour que le salarié acquiert des congés payés supplémentaires, un paramétrage est à réaliser dans la fiche salarié.

ÉTAPE 1 : aller en Accueil/Informations/Salariés

ÉTAPE 2 : sélectionner le salarié concerné

ÉTAPE 3 : aller dans l'onglet Gestion du temps

ÉTAPE 4 : aller dans l'onglet Congés payés

ÉTAPE 5 : dans la zone "Congés payés ancienneté", choisir "JCP appliqué sur le mois d'ancienneté"

ÉTAPE 6 : dans la zone "Nombre de jours par an", choisir la donnée correspondant à la particularité du salarié.

| Particularité    | Donnée à sélectionner |
|------------------|-----------------------|
| Loire-Atlantique | JCP_ANC_0843_44.STD   |
| Loiret           | JCP_ANC_0843_45.STD   |
| Somme            | JCP_ANC_0843_80.STD   |
| Lot et Garonne   | JCP_ANC_0843_47.STD   |

ÉTAPE 7 : enregistrer avec la disquette

#### 4.4 Gestion des Primes

Plusieurs primes existent dans la convention collective **IDCC 0843** ainsi que dans ses différentes particularités.

Pour permettre le calcul de ces primes sur le bulletin, de nouvelles lignes ont été créées.

Remarque : toutes les primes, cotisations et données créées sont rattachées à la CVC 0843 et la particularité et sont ajoutées dans les modèles de bulletin

#### 4.4.1 Prime "Chou blanc"

#### Article de la convention :

" Salarié décommandé alors qu'il vient travailler à l'heure convenue du début du travail : indemnité égale à 8h de salaire horaire minimum professionnel."

#### Que doit faire l'utilisateur ?

Pour que la ligne se déclenche sur le bulletin

M

ÉTAPE 5 : Aller en Salaires/Bulletins de salaire/Calcul

ÉTAPE 6 : Sur l'onglet Valeurs Mensuelles, aller dans le thème Divers au brut

ÉTAPE 7 : Rechercher la donnée IND\_CHOU\_NBJ\_0843.STD

ÉTAPE 8 : Renseigner le nombre de jour.

#### Que fait le programme

- ✓ Création de la donnée IND\_CHOU\_NBJ\_0843.STD NOMBRE DE JOURS POUR INDEMNITES "CHOU BLANC" BOULANGERIE
- ✓ Création de la ligne au Brut IND\_CHOU\_0843.STD INDEMNITE DE CHOU BLANC

#### 4.4.2 Prime de tutorat

#### Article de la convention :

" L'exercice du tutorat dans le cadre des contrats et périodes de professionnalisation ouvre droit au versement d'une prime mensuelle de 40 € bruts pour le tuteur exerçant effectivement cette fonction."

#### Que doit faire l'utilisateur ?

Pour que la ligne se déclenche à 40 euros sur le bulletin :

ÉTAPE 5 : aller en Salaires/Bulletins de salaire/Calcul

ÉTAPE 6 : sur l'onglet Valeurs Mensuelles, aller dans le thème Divers au brut

ÉTAPE 7 : rechercher la donnée PR\_TUTO\_0843\_VERS.STD

ÉTAPE 8 : Saisir "Oui" dans la colonne Saisie

ÉTAPE 9 :

Il est possible de modifier le montant de la prime

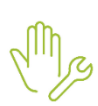

ÉTAPE 1 : aller en Salaires/Informations/Général

ÉTAPE 2 : sur l'onglet Données générales, aller dans le thème Divers au brut

ÉTAPE 3 : modifier la donnée PR\_TUTO\_0843\_VAL.STD

Remarque : La valeur de la prime est redéfinissable à l'entreprise et au salarié

#### Que fait le programme

- ✓ Création de la donnée PR\_TUTO\_0843\_VERS.STD VERSEMENT PRIME TUTORAT BOULANGERIE IDCC 0843
- Création de la donnée PR\_TUTO\_0843\_VAL.STD VALEUR PRIME DE TUTORAT BOULANGERIE IDCC 0843
- ✓ Création de la ligne de brut PR\_TUTO\_0843.STD PRIME DE TUTORAT BOULANGERIE IDCC 0843

#### 4.4.3 Prime de Transport- Particularité 13 – Bouches du Rhône

#### Article de la convention :

"Versement au personnel travaillant à la fabrication, quel que soit le moyen de transport utilisé et la distance domicile - lieu de travail, d'une indemnité forfaitaire mensuelle égale à 3,51 €."

#### Que doit faire l'utilisateur ?

<u>Remarque :</u> La prime se déclenche si la convention 0843 et la particularité 13 sont paramétrés dans la situation du salarié.

#### Pour que la ligne se déclenche sur le bulletin

ÉTAPE 1 : aller en Salaires/Salariés/Modification

ÉTAPE 2 : sur l'onglet Valeurs, aller dans le thème Divers au brut

ÉTAPE 3 : rechercher la donnée PR\_TRAN\_0843\_13\_VERS.STD

ÉTAPE 4 : saisir "Oui" dans la colonne Saisie

#### Il est possible de modifier le montant de la prime

ÉTAPE 1 : aller en Salaires/Informations/Général

ÉTAPE 2 : sur l'onglet Données générales, aller dans le thème Divers au brut

ÉTAPE 3 : modifier la donnée PR\_TRAN\_0843\_13\_VA.STD

Remarque : La valeur de la prime est redéfinissable à l'entreprise et au salarié

#### Que fait le programme

- ✓ Création de la donnée PR\_TRAN\_0843\_13\_VERS.STD VERSEMENT PRIME TRANSPORT BOULANGERIE - IDCC 0843 (BOUCHES DU RHONE)
- ✓ Création de la donnée PR\_TRAN\_0843\_13\_VAL.STD VALEUR PRIME DE TRANSPORT BOULANGERIE -IDCC 0843 (BOUCHES DU RHONE)
- ✓ Création de la ligne au Brut PR\_TRAN\_0843\_13.STD PRIME TRANSPORT BOULANGERIE IDCC 0843 -(Bouches du Rhône)

#### 4.4.4 Prime de fin d'année Particularité 13 – Bouches du Rhône

#### Article de la convention :

*"versée (avec le salaire de décembre) aux salariés ayant au minimum 1 an d'ancienneté dans l'entreprise au 31 décembre.* 

Montant : 4 % à compter de la prime de fin d'année 2014 du salaire brut perçu entre le 1er janvier et le 31 décembre (versement d'un acompte de 50 % minimum entre le 15 novembre et le 15 décembre)."

#### Que doit faire l'utilisateur ?

Remarque : La prime se déclenche si la convention 0843 et la particularité 13 sont paramétrés dans la situation du salarié.

Dès lors ou le salarié aura la particularité **13 – Bouches du Rhône**, la ligne se déclenchera avec le taux de prévu.

#### Aucune manipulation.

#### Il est possible de modifier le taux de la prime

ÉTAPE 1 : aller en Salaires/Informations/Général

ÉTAPE 2 : sur l'onglet Données générales, aller dans le thème Divers au brut

ÉTAPE 3 : modifier la donnée PR\_FA\_0843\_TAUX\_13.STD

Remarque : La valeur de la prime est redéfinissable à l'entreprise et au salarié

#### Que fait le programme ?

- ✓ Création d'une donnée PR\_FA\_0843\_TAUX\_13.STD PRIME DE FIN D'ANNEE IDCC 0843 TAUX (BOUCHES DU RHONE)
- ✓ Modification de la donnée PR\_FA\_0843\_BASE.STD PRIME DE FIN D'ANNEE IDCC 0843
- ✓ Modification de la ligne PR\_FA\_0843.STD PRIME DE FIN D'ANNEE IDCC 0843

#### 4.4.5 Prime d'assiduité exceptionelle Particularité 13 – Bouches du Rhône

#### Article de la convention :

"versement aux apprentis d'une prime d'assiduité mensuelle de 30 € net afin de les motiver à suivre régulièrement leur formation"

#### Que doit faire l'utilisateur ?

<u>Remarque :</u> La prime se déclenche si la convention 0843 et la particularité 13 sont paramétrés dans la situation du salarié.

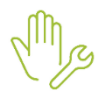

ÉTAPE 1 : aller en Salaires/Salariés/Modification

ÉTAPE 2 : sur l'onglet Valeurs, aller dans le thème Divers au brut

ÉTAPE 3 : rechercher la donnée PR\_AS\_EXC\_0843\_13\_VE.STD

ÉTAPE 4 : saisir "Oui" dans la colonne Saisie

#### Que fait le programme ?

- ✓ Création d'une donnée PR\_AS\_EXC\_0843\_13.STD pour saisir la valeur (30€)
- ✓ Création de la donnée PR\_AS\_EXC\_0843\_13\_VERS.STD VERSEMENT PRIME ASSIDUITE EXCEPTIONELLE - IDCC 0843 (BOUCHES DU RHONE)
- ✓ Création d'une ligne PR\_AS\_EXCEP\_0843\_13 pour aller rechercher la valeur.

#### 4.4.6 Prime d'ancienneté Particularité 27 – Eure

#### Article de la convention :

" les salariés ayant au moins 5 ans d'ancienneté continus dans l'entreprise au 1<sub>er</sub> juin de l'année en cours perçoivent une prime, s'ajoutant à l'indemnité de congés payés, égale à une journée de travail pour chaque tranche de 5 années de service."

#### Que doit faire l'utilisateur ?

*Remarque : La prime se déclenche si la convention 0843 et la particularité 27 sont paramétrés dans la situation du salarié.* 

#### Aucune manipulation.

#### Que fait le programme ?

✓ Création d'une ligne PR\_ANC\_0843\_27.STD - PRIME D'ANCIENNETE.

#### 4.4.7 Prime d'ancienneté Particularité 37 – Indre et loire

#### Article de la convention :

"Prime égale à une journée de travail par 5 ans d'ancienneté continue, versée chaque année au moment des congés payés et correspondant au 1/24 du montant des congés. "

#### Que doit faire l'utilisateur ?

*Remarque : La prime se déclenche si la convention 0843 et la particularité 37 sont paramétrés dans la situation du salarié.* 

#### Aucune manipulation.

#### Que fait le programme ?

✓ Création d'une ligne PR\_ANC\_0843\_37.STD - PRIME D'ANCIENNETE.

#### 4.4.8 Prime de douche - Particularité 37 – Indre et loire

#### Article de la convention :

"Prime de douche : prime accordée aux ouvriers-boulangers et ouvriers-pâtissiers dans les entreprises dépourvues de douches, prime égale à 1 heure de SMIC."

#### Que doit faire l'utilisateur ?

*Remarque : La prime se déclenche si la convention 0843 et la particularité 37 sont paramétrés dans la situation du salarié.* 

#### Pour que la ligne se déclenche sur le bulletin

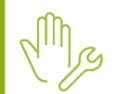

- ÉTAPE 1 : aller en Salaires/Salariés/Modification
- ÉTAPE 2 : sur l'onglet Valeurs, aller dans le thème Divers au brut
  - ÉTAPE 3 : rechercher la donnée PR\_DOUCHE\_0843\_37.STD
  - ÉTAPE 4 : saisir "Oui" dans la colonne Saisie

#### Que fait le programme ?

- Création d'une donnée PR\_DOUCHE\_0843\_37\_VE.STD VERSEMENT PRIME DE DOUCHE BOULANGERIE - IDCC 0843 (INDRE ET LOIRE)
- ✓ Création d'une ligne **PR\_DOUCHE\_0843\_37.STD** PRIME DE DOUCHE

#### 4.4.9 Prime de Visite médicale - Particularité 37 – Indre et loire

#### Article de la convention :

"Visite médicale : indemnité égale à 1 fois et demie le SMIC versée au personnel pour le temps passé à la visite médicale obligatoire, lorsque celle-ci aura lieu en dehors des heures de travail."

#### Que doit faire l'utilisateur ?

*Remarque : La prime se déclenche si la convention 0843 et la particularité 37 sont paramétrés dans la situation du salarié.* 

#### Pour que la ligne se déclenche sur le bulletin

ÉTAPE 1 : aller en Salaires/Bulletins de salaire/Calcul

ÉTAPE 2 : sur l'onglet Valeurs Mensuelles, aller dans le thème Divers au brut

ÉTAPE 3 : rechercher la donnée IND\_VMED\_0843\_37\_VER.STD

ÉTAPE 4 : saisir "Oui" dans la colonne Saisie

#### Que fait le programme

- ✓ Création d'une donnée IND\_VMED\_0843\_37\_VER.STD VERSEMENT INDEMNITES DE VISITE MEDICALE BOULANGERIE - IDCC 0843 (INDRE ET LOIRE)
- ✓ Création d'une ligne IND\_VMED\_0843\_37.STD INDEMNITE DE VISITE MEDICALE

#### 4.4.10 Indemnités frais professionnels - Particularité 44 – Loire Atlantique

#### Article de la convention :

" Indemnité pour frais professionnels pour les ouvriers boulangers non nourris ainsi que pour les apprentis et les ouvriers pâtissiers non nourris et non logés, égale à une fois le SMIC horaire."

#### Que doit faire l'utilisateur ?

*Remarque : La prime se déclenche si la convention 0843 et la particularité 44 sont paramétrés dans la situation du salarié.* 

#### Pour que la ligne se déclenche sur le bulletin :

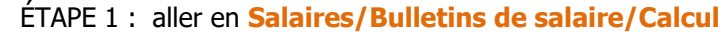

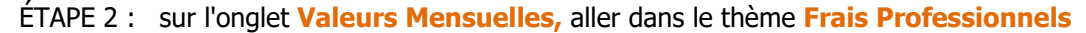

ÉTAPE 3 : rechercher la donnée IND\_FP\_NBJ\_0843\_44.STD

ÉTAPE 4 : saisir le nombre de jour dans la colonne Saisie.

L'indemnité est soumise à la limite **LIM\_REPAS1.STD** - LIMITE EXO REPAS SUR LE LIEU DE TRAVAIL. La partie excédent à la limite est reportée au brut.

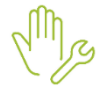

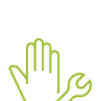

#### Que fait le programme

- Création de la donnée IND\_FP\_NBJ\_0843\_44.STD pour le « Nombre de jours »
- ✓ Création de la ligne IND\_FP\_0843\_44 au net à payer (hors cotisations \ impôts)
- ✓ Création de la ligne IND\_FP\_0843\_44\_B au brut pour la partie excédent la limite

#### 4.4.11 Indemnités frais professionnels - Particularité 45 – Loiret

#### Article de la convention :

" Indemnité pour frais professionnels pour les ouvriers boulangers non nourris ainsi que pour les apprentis et les ouvriers pâtissiers non nourris et non logés, égale à une fois le SMIC horaire."

#### Que doit faire l'utilisateur ?

*Remarque : La prime se déclenche si la convention 0843 et la particularité 45 sont paramétrés dans la situation du salarié.* 

#### Pour que la ligne se déclenche sur le bulletin

ÉTAPE 1 : aller en Salaires/Bulletins de salaire/Calcul

ÉTAPE 2 : sur l'onglet Valeurs Mensuelles, aller dans le thème Frais Professionnels

ÉTAPE 3 : rechercher la donnée IND\_FP\_NBJ\_0843\_45.STD

ÉTAPE 4 : saisir le nombre de jour dans la colonne Saisie.

L'indemnité est soumise à la limite **LIM\_REPAS1.STD** - LIMITE EXO REPAS SUR LE LIEU DE TRAVAIL. La partie excédent à la limite est reportée au brut.

#### Que fait le programme

- ✓ Création d'une donnée IND\_FP\_0843\_45.STD NOMBRE DE JOURS \ PANIERS POUR INDEMNITES FRAIS PROFESIONNEL BOUL
- ✓ Création d'une ligne IND\_FP\_0843\_45.STD INDEM. POUR FRAIS PROFESSIONNELS BOULANGERIE -IDCC 0843 (Loiret)
- ✓ Création de la ligne IND\_FP\_0843\_45\_B.STD INDEM. POUR FRAIS PROFESSIONNELS BOULANGERIE -IDCC 0843 (Loiret)

#### 4.4.12 Prime de juillet Aout - Particularité 45 – Loiret

#### Article de la convention :

"Prime de juillet et août :

- boulangers : prime égale à 1 jour de travail pour chacun de ces mois (base de calcul : 1/26 du salaire mensuel) ;
- pâtissiers : prime versée pour le mois travaillé. "

#### Que doit faire l'utilisateur ?

*Remarque : La prime se déclenche si la convention 0843 et la particularité 45 sont paramétrés dans la situation du salarié.* 

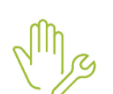

#### Pour que la ligne se déclenche sur le bulletin

ÉTAPE 1 : aller en aller en Salaires/Salariés/Modification

- ÉTAPE 2 : sur l'onglet Valeurs, aller dans le thème Divers au brut
  - ÉTAPE 3 : rechercher la donnée PR\_0708\_0843\_45.STD
  - ÉTAPE 4 : saisir OUI dans la colonne Saisie.

#### Que fait le programme

- ✓ Création d'une donnée PR ETE 0843 45 VERS.STD VERSEMENT PRIME JUILLET ET AOUT BOULANGERIE - IDCC 0843 (LOIRET)
- ✓ Création d'une ligne PR ETE 0843 45.STD PRIME DE JUILLET ET AOUT

#### 4.4.13 Prime de Transport - Particularité 45 – Loiret

#### Article de la convention :

"Prime de transport : pour les ouvriers-pâtissiers, indemnité forfaitaire égale à 23 F par mois."

#### **Que doit faire l'utilisateur ?**

Remarque : La prime se déclenche si la convention 0843 et la particularité 45 sont paramétrés dans la situation du salarié.

#### Pour que la ligne se déclenche sur le bulletin

ÉTAPE 1 : aller en aller en Salaires/Salariés/Modification

ÉTAPE 2 : sur l'onglet Valeurs, aller dans le thème Divers au brut

ÉTAPE 3 : rechercher la donnée PR\_TRAN\_0843\_45\_VERS.STD

ÉTAPE 4 : saisir OUI dans la colonne Saisie.

#### Il est possible de modifier la valeur de la prime

ÉTAPE 1 : aller en Salaires/Informations/Général

ÉTAPE 2 : sur l'onglet Données générales, aller dans le thème Divers au brut

ÉTAPE 3 : modifier la donnée PR\_TRAN\_0843\_45\_VAL.STD

Remarque : La valeur de la prime est redéfinissable à l'entreprise et au salarié

#### Que fait le programme

- ✓ Création de la donnée PR\_TRAN\_0843\_45\_VERS.STD VERSEMENT PRIME TRANSPORT BOULANGERIE - IDCC 0843 (LOIRET)
- ✓ Création de la donnée PR TRAN 0843 45 VAL.STD VALEUR PRIME DE TRANSPORT BOULANGERIE -IDCC 0843 (LOIRET) pour indiquer le montant redéfinissable jusqu'au salarié, valeur 3.51€ au général
- Création de la ligne PR\_TRAN\_0843\_45.STD PRIME DE TRANSPORT

#### 4.4.14 Prime de Visite médicale - Particularité 45 – Loiret

#### Article de la convention :

" Visite médicale : 1 heure de salaire payée suivant la catégorie de l'employé. "

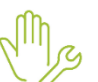

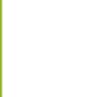

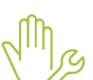

#### Que doit faire l'utilisateur ?

*Remarque : La prime se déclenche si la convention 0843 et la particularité 45 sont paramétrés dans la situation du salarié.* 

#### Pour que la ligne se déclenche sur le bulletin

ÉTAPE 1 : aller en Salaires/Bulletins de salaire/Calcul

ÉTAPE 2 : sur l'onglet Valeurs Mensuelles, aller dans le thème Divers au brut

ÉTAPE 3 : rechercher la donnée IND\_VMED\_0843\_45\_VER.STD

ÉTAPE 4 : saisir "Oui" dans la colonne Saisie

#### Que fait le programme

- ✓ Création d'une donnée IND\_VMED\_0843\_45\_VER.STD VERSEMENT INDEMNITES DE VISITE MEDICALE BOULANGERIE - IDCC 0843 (LOIRET)
- ✓ Création d'une ligne IND\_VMED\_0843\_45.STD INDEMNITE DE VISITE MEDICALE

#### 4.4.15 Prime de Vacances - Particularité 69 – Rhône

#### Article de la convention :

"Prime de vacances : pour tout le personnel de boulangerie et de boulangerie-pâtisserie, versement d'une prime égale à la valeur journalière de la prime de panier, multipliée par le nombre de jours de congés dû."

#### Que doit faire l'utilisateur ?

*Remarque : La prime se déclenche si la convention 0843 et la particularité 69 sont paramétrés dans la situation du salarié.* 

#### Pour que la ligne se déclenche sur le bulletin

ÉTAPE 1 : aller en aller en Salaires/Salariés/Modification

ÉTAPE 2 : sur l'onglet Valeurs, aller dans le thème Divers au brut

ÉTAPE 3 : rechercher la donnée PR\_VAC\_0843\_69\_VERS.STD

ÉTAPE 4 : saisir "Oui" dans la colonne Saisie

#### Que fait le programme

- ✓ Création d'une donnée PR\_VAC\_0843\_69\_VERS.STD VERSEMENT PRIME DE VACANCES BOULANGERIE - IDCC 0843 (RHONE)
- ✓ Création d'une ligne PR\_VAC\_0843\_69.STD PRIME DE VACANCES

#### 4.4.16 Prime de remboursement de frais - Particularité 71 – Saône et Loire

#### Article de la convention :

" Prime mensuelle de remboursement des frais de transport : 40 F pour les boulangers, pâtissiers, vendeurs non logés par l'employeur et habitant dans un rayon au-delà de 2 km du lieu de travail. "

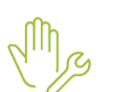

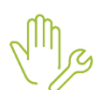

#### Que doit faire l'utilisateur ?

Remarque : La prime se déclenche si la convention 0843 et la particularité 71 sont paramétrés dans la situation du salarié.

#### Pour que la ligne se déclenche sur le bulletin :

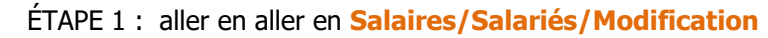

ÉTAPE 2 : sur l'onglet Valeurs, aller dans le thème Divers au brut

ÉTAPE 3 : rechercher la donnée PR\_TRAN\_0843\_71\_VERS.STD

ÉTAPE 4 : saisir OUI dans la colonne Saisie.

#### Il est possible de modifier la valeur de la prime

ÉTAPE 1 : aller en Salaires/Informations/Général

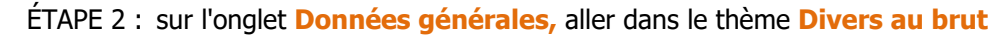

ÉTAPE 3 : modifier la donnée PR\_TRAN\_0843\_71\_VAL.STD

Remarque : La valeur de la prime est redéfinissable à l'entreprise et au salarié

#### Que fait le programme

- ✓ Création de la donnée PR\_TRAN\_0843\_71\_VERS.STD VERSEMENT PRIME TRANSPORT BOULANGERIE
   IDCC 0843 (SAONE ET LOIRE)
- ✓ Création de la donnée PR\_TRAN\_0843\_71\_VAL.STD VALEUR PRIME DE TRANSPORT BOULANGERIE -IDCC 0843 (SAONE ET LOIRE)
- ✓ Création de la ligne au Brut PR\_TRAN\_0843\_71.STD PRIME DE TRANSPORT

#### 4.4.17 Prime "Chou blanc"- Particularité 80 - Somme

#### Article de la convention :

"Indemnité de « chou blanc » : salarié décommandé alors qu'il vient travailler à l'heure convenue du début du travail : indemnité égale à 500 F + frais de déplacement + frais d'huissier. "

#### Que doit faire l'utilisateur ?

*Remarque : La prime se déclenche si la convention 0843 et la particularité 71 sont paramétrés dans la situation du salarié.* 

#### Pour que la ligne se déclenche sur le bulletin :

ÉTAPE 1 : Aller en Salaires/Bulletins de salaire/Calcul

ÉTAPE 2 : Sur l'onglet Valeurs Mensuelles, aller dans le thème Divers au brut

ÉTAPE 3 : Rechercher la donnée IND\_CHOU\_0843\_80.STD

ÉTAPE 4 : Renseigner le montant.

#### Que fait le programme

Création d'une donnée IND\_CHOU\_0843\_80.STD - MONTANT INDEMNITES CHOU BLANC BOULANGERIE - IDCC 0843 (SOMME)

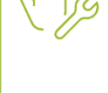

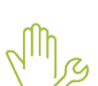

#### 4.4.18 Prime d'ancienneté Particularité 80 – SOMME

#### Article de la convention :

*"Prime d'ancienneté : prime égale à une journée de travail par 5 ans d'ancienneté continue dans l'établissement. "* 

#### Que doit faire l'utilisateur ?

Remarque : La prime se déclenche si la convention 0843 et la particularité 80 sont paramétrés dans la situation du salarié.

#### Aucune manipulation.

#### Que fait le programme ?

✓ Création d'une ligne PR\_ANC\_0843\_80.STD - PRIME D'ANCIENNETE

#### 4.4.19 Prime de Visite médicale - Particularité 80 – Somme

#### Article de la convention :

"Visite médicale : indemnité égale à 1 heure de salaire de base du coefficient de la catégorie accordée aux ouvriers devant se rendre à la visite médicale."

#### Que doit faire l'utilisateur ?

*Remarque : La prime se déclenche si la convention 0843 et la particularité 80 sont paramétrés dans la situation du salarié.* 

#### Pour que la ligne se déclenche sur le bulletin

ÉTAPE 1 : aller en Salaires/Bulletins de salaire/Calcul

ÉTAPE 2 : sur l'onglet Valeurs Mensuelles, aller dans le thème Divers au brut

ÉTAPE 3 : rechercher la donnée IND\_VMED\_0843\_80\_VER.STD

ÉTAPE 4 : saisir "Oui" dans la colonne Saisie

#### Que fait le programme

- ✓ Création d'une donnée IND\_VMED\_0843\_80\_VER.STD VERSEMENT INDEMNITES DE VISITE MEDICALE BOULANGERIE - IDCC 0843 (SOMME)
- ✓ Création d'une ligne IND\_VMED\_0843\_80.STD INDEM. DE VISITE MEDICALE BOULANGERIE IDCC 0843 (Somme)

#### 4.5 Cotisations de retraite

#### Que fait le programme

- ✓ Création d'une donnée et une ligne RETR\_0843\_C\_T2.STD RETRAITE CADRE ISICA T2 IDCC 0843
- ✓ Création de données pour des spécificités des taux retraites département 37 & 44 :

RETR\_0843\_C\_T1\_44.STD - RETRAITE CADRE ISICA T1 (Département 37 & 44) - IDCC 0843

RETR\_0843\_C\_T2\_44.STD - RETRAITE CADRE ISICA T2 (Département 37 & 44) - IDCC 0843

**RETR\_0843\_PFAB\_T1\_44.STD** - RETRAITE PERSONNEL DE FABRICATION T1 (Département 37 & 44) - IDCC 0843

**RETR\_0843\_PFAB\_T2\_44.STD** - RETRAITE PERSONNEL DE FABRICATION T2 (Département 37 & 44) - IDCC 0843

**RETR\_0843\_PVES\_T1\_44.STD** - RETRAITE PERSONNEL DE VENTES ET SERVICES T1 (Département 37 & 44) - IDCC 0843

**RETR\_0843\_PVES\_T2\_44.STD** - RETRAITE PERSONNEL DE VENTES ET SERVICES T1 (Département 37 & 44) - IDCC 0843

#### 4.6 Cotisations de prévoyances

#### 4.6.1 Contexte de la mise à jour

Pour répondre au mieux aux fiches de paramétrage, les profils, les lignes et les données ont été modifiés. Elles sont codifiées avec le code 0843 et affectés à la convention.

#### 4.6.2 Que fait le programme ?

#### Mise à jour des modèles de bulletin

Les modèles de bulletin sont mis à jour pour ajouter les nouvelles lignes.

#### Les données de prévoyances obligatoire non cadre

✓ Création des données pour des spécificités des taux prévoyance département 13 :

PREV\_0843\_NC\_PAR\_13.STD - PARITARISME NON CADRE TS (Département 13) - IDCC 0843

PREV\_0843\_C\_PAR\_13.STD - PARITARISME CADRE TS (Département 13) - IDCC 0843

✓ Création des données pour des spécificités des taux prévoyance Alsace Moselle

PREV\_0843\_C\_GIT\_ALM.STD - SURCOTE ALSACE MOSELLE INCAPACITE DE TRAVAIL CADRE TA - IDCC 0843

PREV\_0843\_NC\_GMS\_ALM.STD - SURCOTE ALSACE MOSELLE MAINTIEN DE SALAIRE NON CADRE TA - IDCC 0843

#### 4.7 Manipulations clients suite à la mise à jour

#### 4.7.1 Grille des salaires

Suite à cette mise à jour, les valeurs des tarif horaire associé au coefficient hiérarchique ne sont plus à jour.

Si La partie "Rémunération/Tarif horaire" est complétée avec Tarif horaire de la hiérarchie du salarié, il est nécessaire de le modifier pour "Autre tarif horaire" et indiquer la valeur du tarif horaire.

Mg

ÉTAPE 1 : aller en Salaires/Informations/Salariés

ÉTAPE 2 : sélectionner le salarié concerné

ÉTAPE 3 : aller dans l'onglet **Règles sociales**, dans la partie "Rémunération" compléter en Autre tarif horaire.

ÉTAPE 4 : Dans "Autre tarif horaire" sélectionner " Autre " si le salaire est différent du SMIC et indiquer la valeur.

| Rémunération            |                                    |                               |                     |     |  |
|-------------------------|------------------------------------|-------------------------------|---------------------|-----|--|
| Mode de                 | Mode de rémunération Tarif horaire |                               |                     |     |  |
| Valeurs conventionnelle | es                                 |                               |                     |     |  |
| Convention collective   | nationale de la                    | boulangerie-pâtisserie -entre | prises artisanales- |     |  |
| Grille                  | NON CADRES                         |                               | Hiérarchie          | 165 |  |
| Euros/Heures            | 11,06                              |                               |                     |     |  |
| Valeurs appliquées      |                                    |                               |                     |     |  |
| Tarif horaire           | Autre tarif hora                   | aire                          |                     | •   |  |
| Autre tarif horaire     | Autre 🔹                            | Montant                       | 12, €               |     |  |
| Nombre d'heures fixe    | 151,67                             |                               |                     |     |  |

Lorsque le bulletin de décembre est clôturé, il est possible de remettre le paramétrage à l'initial. Les valeurs seront mises à jour en janvier 2024.

#### 4.7.2 Prévoyances

#### Pourquoi une correction est faite ?

Les taux de prévoyance maintien de salaire et incapacité étaient regroupés sur la donnée **PREV\_0843\_NC\_TA.STD** avec un taux patronale de 0.95%. Cette donnée est soumise à 100% à CSG.

La partie prévoyance maintien de salaire de 0.73% est hors CSG/CRDS.

Il convient de modifier la répartition des taux.

#### **Comment modifier les taux ?**

✓ modification au 01/01/2023

En Accueil/Informations/Collectif dans l'onglet Taux collectifs thème Prévoyance et frais de santé, compléter les taux sur les données suivantes :

|                         | Part Salariale | Part patronale |
|-------------------------|----------------|----------------|
| PREV_0843_NC_TA.STD     |                | 0              |
| PREV_0843_NC_GMS_TA.STD |                | 0.73           |

#### ✓ Modification au 01/01/2024

En Accueil/Informations/Collectif dans l'onglet Taux collectifs thème Prévoyance et frais de santé, supprimer les taux sur les données suivantes :

|                         | Part Salariale | Part patronale |
|-------------------------|----------------|----------------|
| PREV_0843_NC_TA.STD     |                |                |
| PREV_0843_NC_GMS_TA.STD |                |                |

#### Comment régulariser les cotisations ?

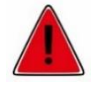

Si un taux de 0.95% a été appliqué sur la cotisation **PREV\_0843\_NC\_TA.STD**, il convient donc de régulariser la CSG :

Cette manipulation a pour effet de régulariser la CSG, le montant versé à l'organisme depuis janvier est correct

Editer un RCC\_MONO.STD par salarié de janvier à novembre 2023
Faire un rappel de cvotisation négatif sur la ligne PREV\_0843\_NC\_T A.STD
Faire un second rappel de cotisation positif sur la ligne PREV\_0843\_NC\_T A.STD

Editer un RCC\_MONO.STD

ÉTAPE 1 : en Editions/ Autres/ Autres éditions

ÉTAPE 2 : rechercher dans le thème Déclaration aux organismes, l'état RCC\_MONOSTD

ÉTAPE 3 : Indiquer les dates du 01/01/2023 au 30/11/2023,

en regroupement 1 : organisme collecteur et choisir AG2R prévoyance

#### et regroupement 2 Matricule

| Période d'impression du 01/01/2023 🛗 au 30/11/2023 📅 |                        |   |                                                        |  |  |  |
|------------------------------------------------------|------------------------|---|--------------------------------------------------------|--|--|--|
| Regroupements Sal                                    | Regroupements Salariés |   |                                                        |  |  |  |
|                                                      |                        |   |                                                        |  |  |  |
| Regroupement 1                                       | Organisme collecteur   | • | AG2R PREVOYANCE X *                                    |  |  |  |
| Regroupement 2                                       | Matricule              | • | Le choix des salariés se fait par l'onglet "Salariés". |  |  |  |
| Regroupement 3                                       | Aucun critère          | • |                                                        |  |  |  |
| Regroupement 4                                       | Aucun critère          | Ŧ |                                                        |  |  |  |

ÉTAPE 4 : Relever le montant de l'assiette PREV\_0843\_NC\_TA.STD pour chaque salarié concerné.

#### - Réaliser les rappels de cotisations en calcul de bulletin

ÉTAPE 1 : en Accueil/bulletins de salaire/ calcul, sélectionner le salarié

ÉTAPE 2 : se placer sur la ligne de cotisation et faire un clic droit rappel de cotisations,

ÉTAPE 3 : Vérifier le code de la ligne PREV\_0843\_NC\_TA.STD

indiquer l'assiette en négatif récupérée sur l'édition RCC et un taux de 0.73%

| Rappel de cotisation                                            |                               |                 |             |         |
|-----------------------------------------------------------------|-------------------------------|-----------------|-------------|---------|
|                                                                 |                               |                 |             |         |
| Ligne                                                           |                               |                 |             |         |
| PREV_0843_NC_TA.STD - PREVOYANCE AUTRE NON CADRE TA - IDCC 0843 |                               |                 |             |         |
| Dispositif - Mode de calcul - Assiette                          |                               |                 |             |         |
| Dispositif                                                      | STANDARD.STD                  | - CALCUL STANDA | ARD         | •       |
|                                                                 |                               |                 |             |         |
| Mode de calcul STANDARD - CALCUL STANDARD *                     |                               |                 |             |         |
|                                                                 |                               |                 |             |         |
| Part estade in the Part estade                                  |                               |                 |             |         |
|                                                                 | Part salariale Part patronale |                 |             | uonale  |
| Base                                                            | Taux                          | Montant         | Taux        | Montant |
| -2500,00                                                        |                               |                 | 0,73        | 0,00    |
|                                                                 |                               |                 |             |         |
|                                                                 |                               |                 | • • • • • • |         |
| V OK Annuer                                                     |                               |                 |             |         |

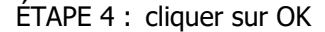

ÉTAPE 5 : faire un second rappel de cotisation sur le bulletin de décembre sur PREV\_0843\_NC\_GMS\_TA.STD

ÉTAPE 6 : indiquer l'assiette récupérée sur le récap de cotisation en positif avec un taux de 0.73%

| Ligne                                                               |                                 |                                |        |         |
|---------------------------------------------------------------------|---------------------------------|--------------------------------|--------|---------|
| PREV_0843_NC_GMS_TA.STD - MAINTIEN SALAIRE NON CADRE TA - IDCC 0843 |                                 |                                |        |         |
| Dispositif - Mode                                                   | de calcul - Assiette            | 9                              |        |         |
| Dispositif<br>Mode de calcul                                        | _STANDARD.STD<br>STANDARD - CAL | - Calcul Stand<br>Cul Standard | ARD    | •       |
|                                                                     | Part salariale Part patronale   |                                |        | tronale |
| Base                                                                | Taux                            | Montant                        | Taux   | Montant |
| 2500.00                                                             |                                 |                                | 0.73 % | 18.2    |

ÉTAPE 7 : dans l'onglet **DSN/Rappels de cotisations** dupliquer les rappels pour détailler mois par mois les assiettes de cotisations.

# 5. ÉVOLUTIONS/CORRECTIONS DIVERSES

# 5.1 Harmonisation des données de saisies d'absence

Au niveau établissement les données suivantes liées à l'absence sont déplacées dans le sous onglet **Gestion du temps/Valeurs** :

| Ð | Code                   | Libellé                           | Saisie | Donnée indirecte | Valeur | <u>.</u> | Ş |
|---|------------------------|-----------------------------------|--------|------------------|--------|----------|---|
| * | ANCIENNETE_ABSENCE.STD | PRISE EN COMPTE DE LA PRIME ANCIE | Oui    |                  |        |          | Ģ |
| * | BASE_ABS.STD           | BASE POUR ABSENCE                 |        | BASE_ABSENCE.STD |        |          | Ę |
| * | BASE_ABS_CP.STD        | BASE POUR ABSENCE CONGES PAYES    |        |                  |        |          | Ę |
| m | BASE_ABSS.STD          | BASE POUR ABSENCE SPECIFIQUE      |        |                  |        |          | Ę |

Le thème Absence n'existe plus en onglet Valeurs/données établissement.

#### Aucune manipulation.

#### 5.2 Saisie arrêt sur rémunération

 Modification des données de calcul automatique de la saisie arrêt pour ajouter le test sur le minimum à payer.

#### Aucune manipulation.

✓ Renommage des données calculées suivantes :

| Codes avant                                     | Codes après                                     |
|-------------------------------------------------|-------------------------------------------------|
| SAISIE_ARRET_TR_REM.STD                         | SAISIE_ARRET_BAREME.STD                         |
| SAISIE ARRET - APPLICATION DU BAREME            | SAISIE ARRET - APPLICATION DU BAREME            |
| SAISIE_REMU_MIN.STD                             | SAISIE_ARRET_REMU_M.STD                         |
| SAISIE ARRET - REMUNERATION MINIMALE A VERSER   | SAISIE ARRET - REMUNERATION MINIMALE A VERSER   |
| SAISIE_REMU_RETENUE.STD                         | SAISIE_ARRET_REMU_S.STD                         |
| SAISIE ARRET - REMUNERATION SAISISSABLE RETENUE | SAISIE ARRET - REMUNERATION SAISISSABLE RETENUE |

- ✓ Modification des données suivantes :
  - **SAISIE\_ARRET\_REMU\_M.STD** SAISIE ARRET REMUNERATION MINIMALE A VERSER
    - SAISIE\_ARRET\_RETENUE.STD SAISIE ARRET MONTANT RETENU SAISIE ARRET

#### 5.3 Les titres restaurant dans le transport

Pour un bon fonctionnement une modification est apportée dans le modèle de bulletin **CADRE\_CDI\_TRAN.STD** :

- Ajout de la ligne **TR\_SAL.STD** au net.

Aucune manipulation.

#### 5.4 Bâtiment : mise à jour des modèles de bulletin

- ✓ Ajout des lignes FFB.STD et CAPEB.STD dans tous les modèles de bulletin BATI
- ✓ Suppression des lignes présentes à tort dans les modèles de bulletin gérant qui ne cotisent pas à la caisse CP
- ✓ Création de 2 listes d'action au 01/01/2023 :
  - M2312\_MBS\_BATI\_CAISS
  - M2312\_MBS\_BATI\_GERAN

#### Aucune manipulation.

#### 5.5 Ajout des primes d'ancienneté standard et conventionnelles

Les primes d'ancienneté standards et conventionnelles sont ajoutées dans les modèles de bulletins pour les secteurs activités suivants et les conventions collectives dépendantes.

- ARTI
- AGRI
- AUTO
- BATI
- BOUL
- CHAM
- COIF
- COMMERCE
- HCR
- JURI\_CSL
- OPA
  - TRAN CDD
- VRP

Les modèles de bulletins des mandataires et des stagiaires ne sont pas concernés.

#### Aucune manipulation.

# 6. ÉVOLUTIONS LIÉES AU CALCUL DE BULLETIN

# 6.1 Mise à jour des seuils de prélèvement à la source

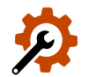

Pour les dossiers en décalage de paie fiscal, les seuils du prélévement à la source sont mis à jour en décembre 2023. En Accueil/Informations/Collectif dans le thème 12 PRELEV.A LA SOURCE (PAS).

Pour prendre en compte les nouveaux seuils pour les dossiers en décalage de paye fiscale, il est nécessaire de revalider les bulletins de salaire déjà validés de décembre 2023.

| Seuils Métropole, Guadeloupe/La Réunion/Martinique et Guyane/Mayotte<br>(décalage fiscal) | 12/2022  | 12/2023  | Variable ISAPAYE |
|-------------------------------------------------------------------------------------------|----------|----------|------------------|
| Seuil 1 - Métropole                                                                       | 1 518 €  | 1 591 €  | PAS_R6_S01.STD   |
| Seuil 2 - Métropole                                                                       | 1 577 €  | 1 653€   | PAS_R6_S02.STD   |
| Seuil 3 - Métropole                                                                       | 1 678€   | 1 759€   | PAS_R6_S03.STD   |
| Seuil 4 - Métropole                                                                       | 1 791 €  | 1 877€   | PAS_R6_S04.STD   |
| Seuil 5 - Métropole                                                                       | 1 914€   | 2 006 €  | PAS_R6_S05.STD   |
| Seuil 6 - Métropole                                                                       | 2 016 €  | 2 113€   | PAS_R6_S06.STD   |
| Seuil 7 - Métropole                                                                       | 2 150 €  | 2 253 €  | PAS_R6_S07.STD   |
| Seuil 8 - Métropole                                                                       | 2 544 €  | 2 666 €  | PAS_R6_S08.STD   |
| Seuil 9 - Métropole                                                                       | 2 912 €  | 3 052 €  | PAS_R6_S09.STD   |
| Seuil 10 - Métropole                                                                      | 3 317 €  | 3 476 €  | PAS_R6_S10.STD   |
| Seuil 11 - Métropole                                                                      | 3 734 €  | 3 913€   | PAS_R6_S11.STD   |
| Seuil 12 - Métropole                                                                      | 4 357 €  | 4 566 €  | PAS_R6_S12.STD   |
| Seuil 13 - Métropole                                                                      | 5 224 €  | 5 475 €  | PAS_R6_S13.STD   |
| Seuil 14 - Métropole                                                                      | 6 537 €  | 6 851 €  | PAS_R6_S14.STD   |
| Seuil 15 - Métropole                                                                      | 8 165 €  | 8 557 €  | PAS_R6_S15.STD   |
| Seuil 16 - Métropole                                                                      | 11 333 € | 11 877 € | PAS_R6_S16.STD   |
| Seuil 17 - Métropole                                                                      | 15 349 € | 16 086 € | PAS_R6_S17.STD   |
| Seuil 18 - Métropole                                                                      | 24 094 € | 25 251 € | PAS_R6_S18.STD   |
| Seuil 19 - Métropole                                                                      | 51 611 € | 54 088 € | PAS_R6_S19.STD   |
|                                                                                           |          |          |                  |
| Seuil 1 - Guadeloupe, La Réunion et Martinique                                            | 1 741 €  | 1 825€   | PAS_R7_S01.STD   |
| Seuil 2 - Guadeloupe, La Réunion et Martinique                                            | 1 847 €  | 1 936€   | PAS_R7_S02.STD   |
| Seuil 3 - Guadeloupe, La Réunion et Martinique                                            | 2 035 €  | 2 133 €  | PAS_R7_S03.STD   |
| Seuil 4 - Guadeloupe, La Réunion et Martinique                                            | 2 222 €  | 2 329 €  | PAS_R7_S04.STD   |
| Seuil 5 - Guadeloupe, La Réunion et Martinique                                            | 2 454 €  | 2 572€   | PAS_R7_S05.STD   |
| Seuil 6 - Guadeloupe, La Réunion et Martinique                                            | 2 588 €  | 2 712€   | PAS_R7_S06.STD   |
| Seuil 7 - Guadeloupe, La Réunion et Martinique                                            | 2 677 €  | 2 805 €  | PAS_R7_S07.STD   |
| Seuil 8 - Guadeloupe, La Réunion et Martinique                                            | 2 945 €  | 3 086 €  | PAS_R7_S08.STD   |
| Seuil 9 - Guadeloupe, La Réunion et Martinique                                            | 3 641 €  | 3 816€   | PAS_R7_S09.STD   |
| Seuil 10 - Guadeloupe, La Réunion et Martinique                                           | 4 659 €  | 4 883 €  | PAS_R7_S10.STD   |
| Seuil 11 - Guadeloupe, La Réunion et Martinique                                           | 5 292 €  | 5 546 €  | PAS_R7_S11.STD   |
| Seuil 12 - Guadeloupe, La Réunion et Martinique                                           | 6 130 €  | 6 424 €  | PAS_R7_S12.STD   |
| Seuil 13 - Guadeloupe, La Réunion et Martinique                                           | 7 344 €  | 7 697 €  | PAS_R7_S13.STD   |
| Seuil 14 - Guadeloupe, La Réunion et Martinique                                           | 8 165 €  | 8 557 €  | PAS_R7_S14.STD   |
| Seuil 15 - Guadeloupe, La Réunion et Martinique                                           | 9 280 €  | 9 725 €  | PAS_R7_S15.STD   |
| Seuil 16 - Guadeloupe, La Réunion et Martinique                                           | 12 761 € | 13 374€  | PAS_R7_S16.STD   |
| Seuil 17 - Guadeloupe, La Réunion et Martinique                                           | 16 956 € | 17 700 € | PAS_R7_S17.STD   |

| Seuil 18 - Guadeloupe, La Réunion et Martinique | 25 880 € | 27 122 € | PAS_R7_S18.STD |
|-------------------------------------------------|----------|----------|----------------|
| Seuil 19 - Guadeloupe, La Réunion et Martinique | 56 568 € | 59 283 € | PAS_R7_S19.STD |
|                                                 |          |          |                |
| Seuil 1 - Guyane et Mayotte                     | 1 865 €  | 1 955 €  | PAS_R8_S01.STD |
| Seuil 2 - Guyane et Mayotte                     | 2 016 €  | 2 113 €  | PAS_R8_S02.STD |
| Seuil 3 - Guyane et Mayotte                     | 2 248 €  | 2 356 €  | PAS_R8_S03.STD |
| Seuil 4 - Guyane et Mayotte                     | 2 534 €  | 2 656 €  | PAS_R8_S04.STD |
| Seuil 5 - Guyane et Mayotte                     | 2 632 €  | 2 758 €  | PAS_R8_S05.STD |
| Seuil 6 - Guyane et Mayotte                     | 2 722 €  | 2 853 €  | PAS_R8_S06.STD |
| Seuil 7 - Guyane et Mayotte                     | 2 811 €  | 2 946 €  | PAS_R8_S07.STD |
| Seuil 8 - Guyane et Mayotte                     | 3 123 €  | 3 273 €  | PAS_R8_S08.STD |
| Seuil 9 - Guyane et Mayotte                     | 4 310 €  | 4 517 €  | PAS_R8_S09.STD |
| Seuil 10 - Guyane et Mayotte                    | 5 578 €  | 5 846 €  | PAS_R8_S10.STD |
| Seuil 11 - Guyane et Mayotte                    | 6 291 €  | 6 593€   | PAS_R8_S11.STD |
| Seuil 12 - Guyane et Mayotte                    | 7 300 €  | 7 650 €  | PAS_R8_S12.STD |
| Seuil 13 - Guyane et Mayotte                    | 8 031 €  | 8 416 €  | PAS_R8_S13.STD |
| Seuil 14 - Guyane et Mayotte                    | 8 897 €  | 9 324 €  | PAS_R8_S14.STD |
| Seuil 15 - Guyane et Mayotte                    | 10 325€  | 10 821 € | PAS_R8_S15.STD |
| Seuil 16 - Guyane et Mayotte                    | 13 891 € | 14 558€  | PAS_R8_S16.STD |
| Seuil 17 - Guyane et Mayotte                    | 17 669 € | 18 517 € | PAS_R8_S17.STD |
| Seuil 18 - Guyane et Mayotte                    | 28 317 € | 29 676 € | PAS_R8_S18.STD |
| Seuil 19 - Guyane et Mayotte                    | 59 770 € | 62 639 € | PAS_R8_S19.STD |

#### 6.2 Modification de la ligne HCOMP112\_B.STD

- ✓ Le compteur SMIC\_REC01.STD de la base la ligne HCOMP112\_B.STD H COMPLEMENTAIRES A 112% NON EXONEREES est modifié à 1,12.
- ✓ Modification de la ligne HCOMP112\_B.STD H COMPLEMENTAIRES A 112% NON EXONEREES au 01/01/2024

#### Aucune manipulation.

#### 6.3 Modification de VAL\_1J\_CP\_REEL.STD

- ✓ Modification de la formule de la donnée VAL\_1J\_CP\_RETENUE.STD pour le calcul de la réduction de charges générale lorsque les méthodes de décompte des congés sont :
  - "Spécifique au salarié"
  - Et avec "Nombre de jours par an" = **0**.

#### Aucune manipulation.

#### 6.4 Activité partielle : Modification de paramétrage

✓ Modification de la donnée TH\_CH\_PAR9.STD - TARIF HORAIRE RETENU ALLOCATION ACTIVITE PARTIELLE au 01/01/2024 pour le calcul de la ligne IND\_CH\_PA4.STD- DONT ALLOCATION ACTIVITE PARTIELLE.

#### Aucune manipulation.

# 7. CORRECTIONS

| Numéro | Correction apportée                                                         |
|--------|-----------------------------------------------------------------------------|
| 785176 | Correction du message d'erreur lors de l'édition EFFECTIF.STD.              |
| 788018 | Correction du time out en DSN mensuelle.                                    |
| 788531 | Modification du raccourci de l'application client                           |
| 788538 | Différenciation des PDF générés par la PREPROD Client                       |
| 793316 | Correction des messages d'erreurs en Options/Utilisateurs et droits/Droits. |
| 798896 | Correction pour import DSN volumineuses                                     |

Cette documentation correspond à la version 6.91. Entre deux versions, des mises à jour du logiciel peuvent être opérées sans modification de la documentation. Elles sont présentées dans la documentation des nouveautés de la version sur votre espace client.